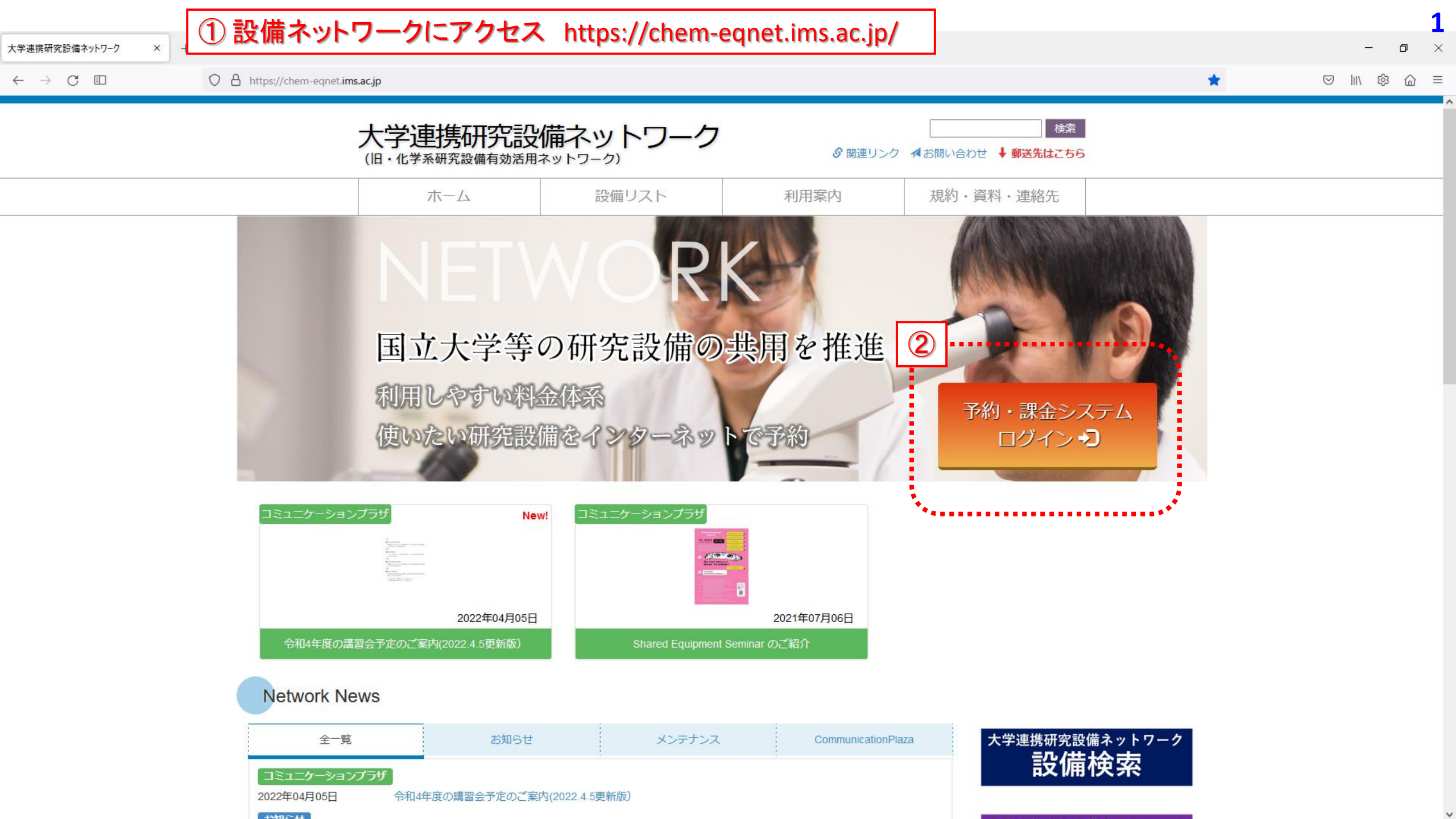

| 大学連携研究設備ネットワーク ×               | +                                |   | - a <b>2</b> |
|--------------------------------|----------------------------------|---|--------------|
| $\leftarrow$ $\rightarrow$ C ( | O A https://eqnet.jp/users/login | 公 | ⊠ III\  @ ≡  |

大学連携研究設備ネットワーク オンライン予約・課金システム

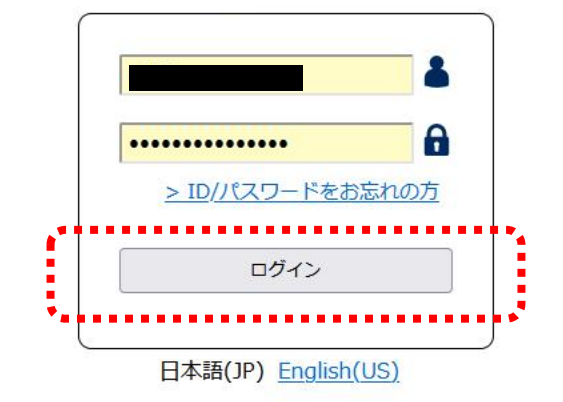

| 1. | メンバー登録                    | p.4             |      |
|----|---------------------------|-----------------|------|
| 2. | 副会計責任者の登録                 | p.12            |      |
| 3. | 予算登録と予算額の                 | 追加 p.20         |      |
| 4. | 研究室の利用状況・                 | 課金状況の確認         | p.27 |
| 5. | メール受信設定                   | p.31            |      |
| 6. | 利用資格申請                    | p.39            |      |
| 7. | 機器を予約する                   | p.44            |      |
| 8. | 利用報告を行う                   | p.48            |      |
| 重到 | <b>要事項</b> p.18, p.19, p. | 26, p.32, p.51, | p.56 |

# 研究室メンバー登録・削除

# 新メンバーの登録 卒業・修了生・退職者の削除

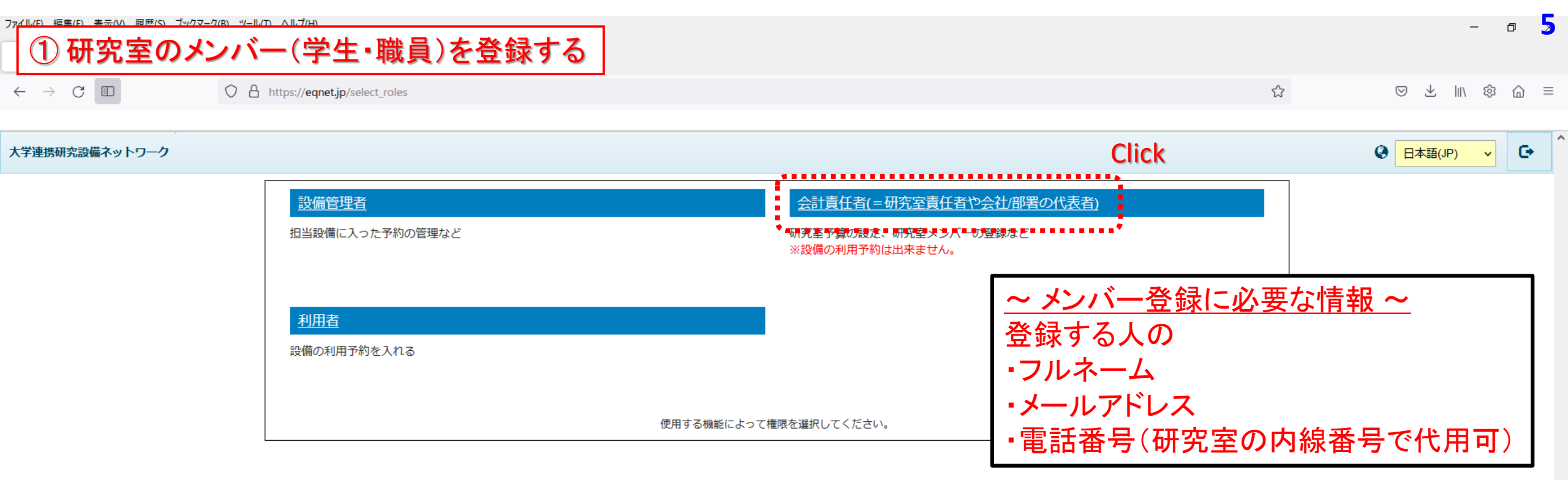

### ※この画面は、ログイン者が有する権限の種類によって変わります。 例えば管理者に設定されていない人は、「設備管理者」の権限が表示されません。

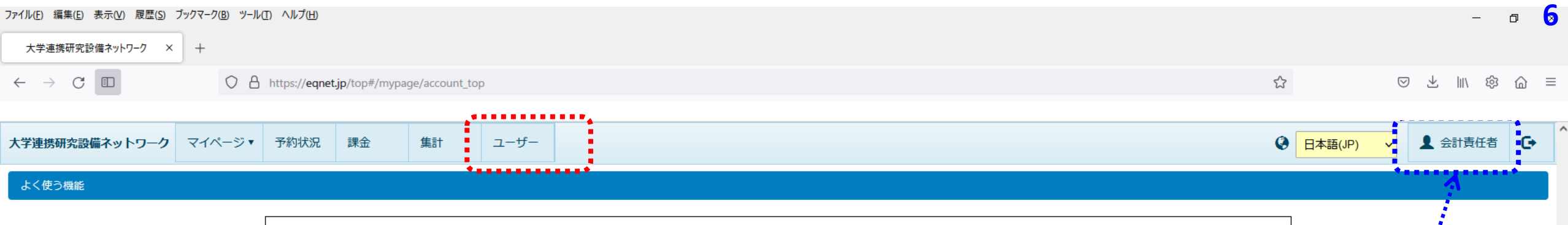

| 個人設定                         | <u>パスワード</u> 3 | <u>変更</u>  |                        |
|------------------------------|----------------|------------|------------------------|
| アカウント・基本情報・連絡先の設定            | ユーザーのパス        | ワードの変更     | 権限を間違えた場<br>合はここをクリック。 |
| メール受信設定                      | 研究室設定          |            | 権限選択の画面                |
| 各種メールの受信設定                   | 研究室情報の編        | 集と研究室予算の設定 | (p.3)に戻ります。            |
| 予約状況                         | 課金             |            |                        |
| 研究室の予約状況一覧                   | 課金状況の確認        | · 編集       |                        |
|                              | または            | Click      |                        |
| 集計                           | <u>ユーザー</u>    |            |                        |
| 利用者・設備・学内外・予約・予算区分の種類別の集計データ | ◆研究室の利用者       |            |                        |
|                              |                |            |                        |

| ファイル(E) 編集(E) 表示(V) 履歴(S) ブックマーク(B) ツール(I) ヘルプ(H)                                                   |          |        |      |    |    |      |  |    |    |                 | — ć     | 5 <mark>7</mark> |                     |                    |    |
|----------------------------------------------------------------------------------------------------|----------|--------|------|----|----|------|--|----|----|-----------------|---------|------------------|---------------------|--------------------|----|
| 大学連携研究設備相                                                                                           | ኣットワ−ク × | +      |      |    |    |      |  |    |    |                 |         |                  |                     |                    |    |
| $\leftarrow$ $\rightarrow$ C $\square$ $\land$ https://eqnet.jp/top#/master/laboratory_users $\Box$ |          |        |      |    |    |      |  |    |    | $\boxtimes$ $+$ | 11\ 稔   | @ ≡              |                     |                    |    |
|                                                                                                    |          |        |      |    |    |      |  |    |    |                 |         |                  |                     |                    |    |
| 大学連携研究設備ネ                                                                                           | ·ットワーク   | マイページ・ | 予約状況 | 課金 | 集計 | ユーザー |  |    |    |                 |         | ④ 日本語(JP)        | <mark>→</mark> 1 会i | †責任者               | G  |
| ユーザー                                                                                                |          |        |      |    |    |      |  |    |    |                 |         |                  |                     |                    |    |
| 3 最新の情報                                                                                             | に更新      |        |      |    |    |      |  |    |    |                 |         |                  |                     |                    |    |
|                                                                                                    | <b>N</b> |        |      |    |    |      |  |    |    |                 |         | 1ページあたり 20 🗸     | 件を表示 1件中            | 11件から <sup>-</sup> | 1件 |
| ユーザーID                                                                                              | 氏名       |        |      |    | 身分 |      |  | 権限 | Ę  | 電話番号            | メールアドレス | 外部ユーザー           | 利用制限                | 許諾状態               | 態  |
|                                                                                                    |          |        |      |    |    |      |  | 設  | 会利 |                 |         | 内部               | 制限しない               | 0                  | i  |

#### 権限

- 「全」 : 全体管理者
- 「地」 : 地域管理者
- 「機」:機関管理者
- 「設」: 設備管理者
- 「会」 : 会計責任者/「副」 : 副会計責任者
- 「利」 : 利用者

※ アカウントの修正・削除ができるのは、権限が「利用者」「副会計責任者」のアカウントです。

### 外部ユーザー

該当ユーザーが、自機関に所属するユーザーか、他機関から来所され予約・課金システムを使用されるユーザーかを区別します。 内部は、自機関(学内)所属の教員、職員、学生です。外部(××)は、外部(学外)機関からの来所者で(××は来所者の所属)になります。 利用状況の統計データをとる際に学外利用にカウントする等の用途に使用されます。 課金状況には使用されません。

### 利用制限

学内の装置のみ利用可能となります。外部ユーザーとして登録するアカウントの場合は、必ずこの制限がかかります。

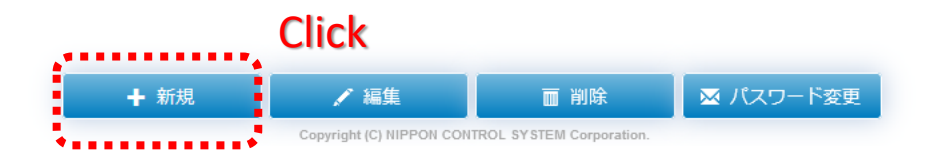

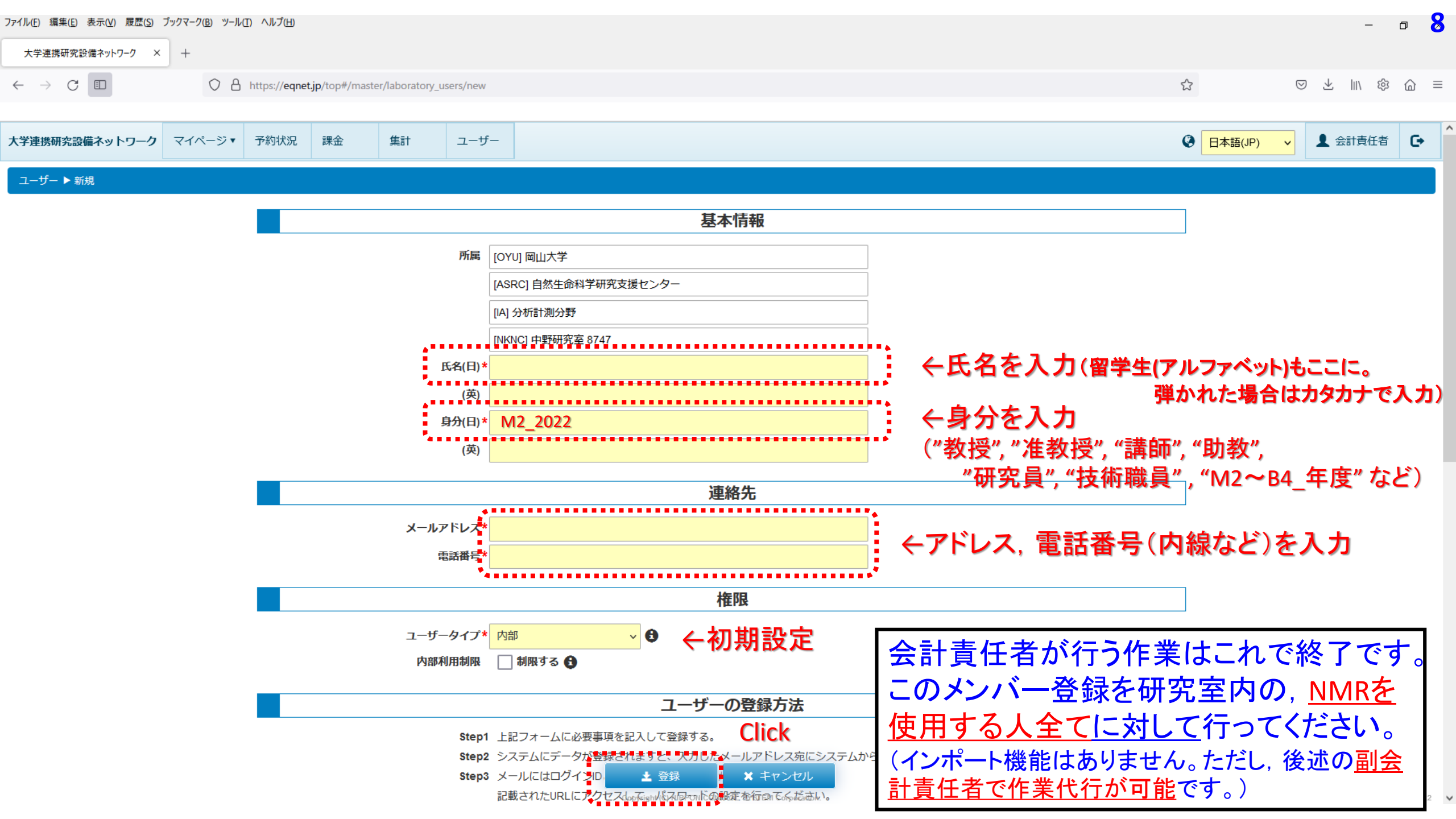

Step1 上記フォームに必要事項を記入して登録する。

Step2 システムにデータが登録されますと、入力したメールアドレス宛にシステムからメールが送信されます。

Step3 メールにはログインIDと初回ログイン用のURLが記載されています。

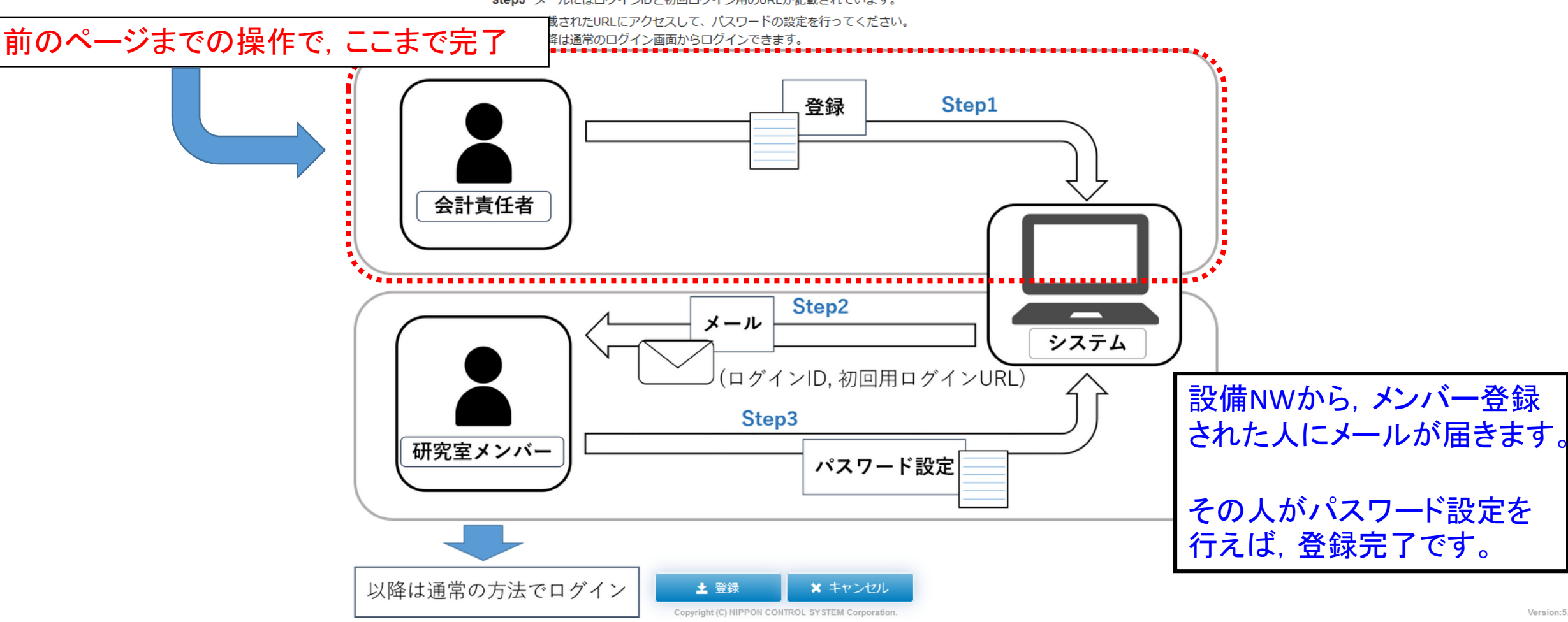

Version:5.0.2 V

メンバー登録された人(学生,教職員)に,設備NWから届くメールの例

|   | 差出人: <u>noreply@eqnet.jp</u><br>件名: 【大学連携設備NW》所属登録のお知らせ<br>日付: 2022年4月12日 13:53:39 JST<br>宛先:,        |
|---|----------------------------------------------------------------------------------------------------|
|   | 大学連携研究設備ネットワーク<br>オンライン予約システムより                                                                       |
|   | 研究室の責任者からシステムの利用登録がされました。<br>研究室名:<br>利用者名:<br>ユーザーアカウント:                                             |
|   | 以下のURLから初期パスワードの設定を行ってください。<br><u>https://eqnet.jp/</u>                                               |
|   | ■関連情報ページ (会計責任者等の新規登録後の作業内容やよくある質問、便利機能紹介等)<br>http://chem-eqnet.ims.ac.jp/labchief/sendmailinfo.html |
|   | 詳細はシステムヘログインを行い、確認してください。<br>https://chem-eqnet.ims.ac.jp/                                            |
|   | ***********                                                                                           |
|   | Inter-University Network for Common Utilization of Research Equipments<br>Online Reservation System   |
|   | The Laboratory administrator has performed system usage registration.                                 |
|   | Laboratory name :<br>User name:<br>User account :                                                     |
|   | Use the URL below to set your initial password.<br>https://eqnet.jp/                                  |
|   | For details, login to the system and check the information.<br>https://chem-eqnet.ims.ac.jp/          |
| ( | <b>1</b> 41                                                                                           |

・ "noreply@eqnet.jp "を受信できるように設定させて下さい。

- ▶ 最近のセキュリティ強化以降,迷惑メールフォルダに入っていたとの報告がちらほら挙がっています。
- このメールが届かなかった場合は、パスワード変更の 処理(次頁に記載)を行うか、一度メンバーから削除し て新規登録からやり直す必要があります。

・記載のURLICアクセスしてパスワード設定を行うように、登録 者へ知らせて下さい。

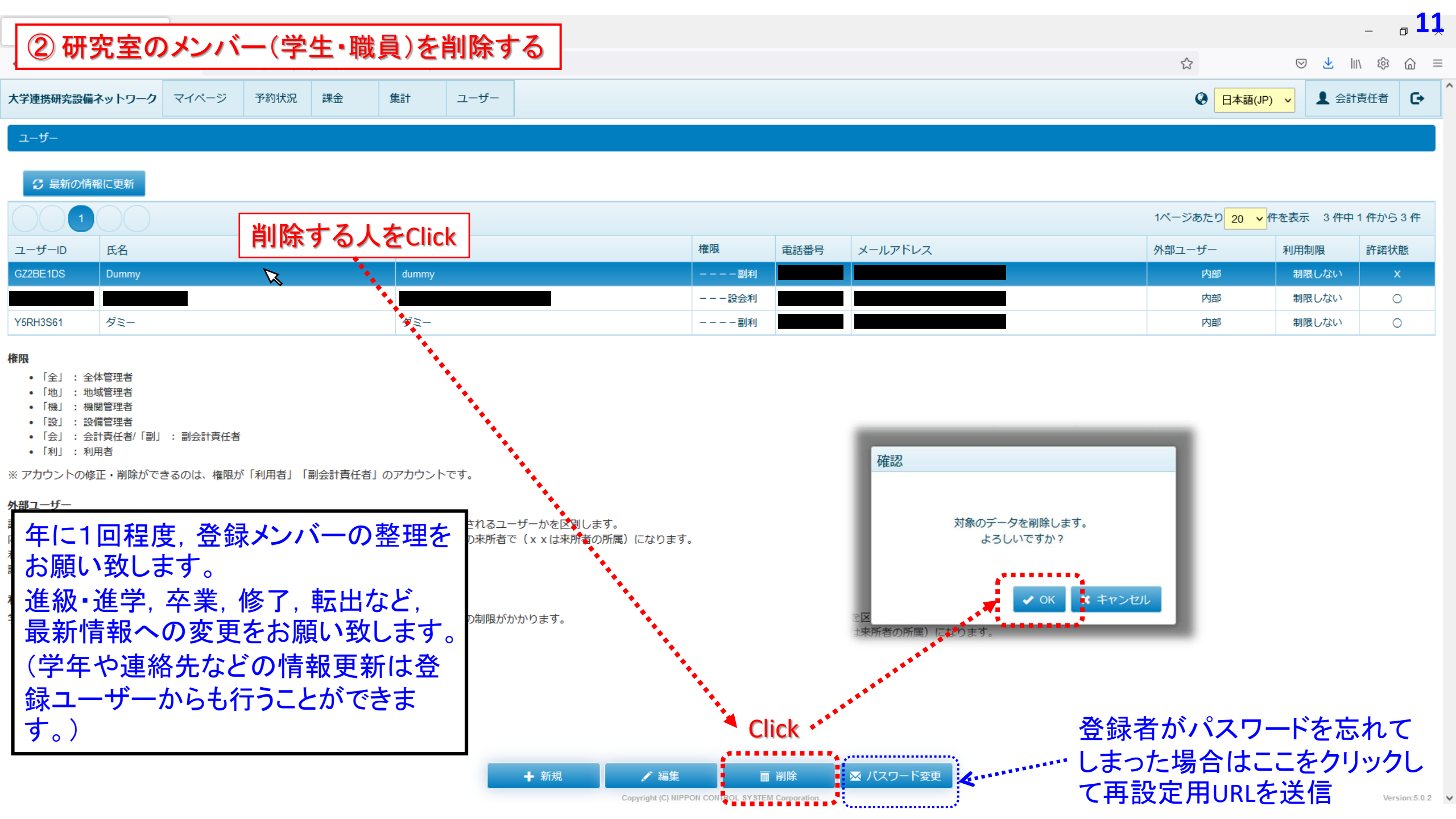

# 副会計責任者の設定

# 副会計責任者

・<u>会計責任者とほぼ同等\*のユーザー権限</u>
 →メンバー登録,研究室設定(予算登録等),
 登録されたメンバーの予約時間の変更・修正等が可能

# ・例えば<mark>秘書の方, 事務補佐員の方</mark>を副会計責任者 に指定すると登録, 設定作業を代行可

\*ただし, 副会計責任者(2人目以降)の追加登録は不可 会:副会の登録可(2名以上を設定することも可) 副会:副会の登録不可

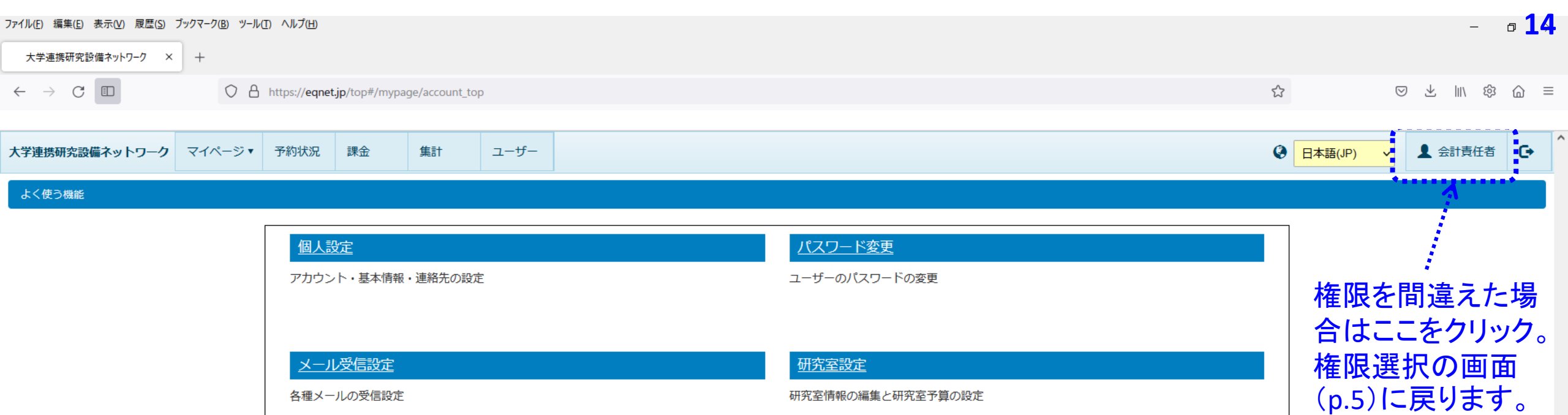

課金

課金状況の確認・編集

ユーザー

研究室の利用者一覧

.......

研究室情報の編集と研究室予算の設定

Click

各種メールの受信設定

研究室の予約状況一覧

利用者・設備・学内外・予約・予算区分の種類別の集計データ

予約状況

<u>集計</u>

| ファイル(E) 編集(E) 表示                                                                                    | 示(V) 履歴(S) フ           | ブックマーク( <u>B</u> ) ツール | (T) ヘルプ(H) |    |     |      |  |     |      |         |  |              |          | _     | a <b>15</b> |
|----------------------------------------------------------------------------------------------------|------------------------|------------------------|------------|----|-----|------|--|-----|------|---------|--|--------------|----------|-------|-------------|
| 大学連携研究設備有                                                                                           | 大学連携研究設備ネットワーク × + + + |                        |            |    |     |      |  |     |      |         |  |              | - 13     |       |             |
| $\leftarrow \rightarrow C$ I $\bigtriangledown \land https://eqnet.jp/top#/master/laboratory_users$ |                        |                        |            |    |     |      |  |     |      |         |  | ` ≡          |          |       |             |
| 大学連携研究設備ネ                                                                                           | ペットワーク                 | マイページ・                 | 予約状況       | 課金 | 集計  | ユーザー |  |     |      |         |  | ② 日本語(JP)    | <b>~</b> | 会計責任者 | C•          |
| ユーザー                                                                                                |                        |                        |            |    |     |      |  |     |      |         |  |              |          |       |             |
| € 最新の情報                                                                                             | に更新                    |                        |            |    |     |      |  |     |      |         |  |              |          |       |             |
| <b>H 1</b>                                                                                          | <b>H</b>               |                        |            |    |     |      |  |     |      |         |  | Iページあたり 20 ∨ | 件を表示 2件  | 中1件から | 52件         |
| ユーザーID                                                                                              | 氏名                     |                        |            |    | 身分  |      |  | 権限  | 電話番号 | メールアドレス |  | 外部ユーザー       | 利用制限     | 許諾状   | 忧態          |
|                                                                                                    |                        |                        |            |    |     |      |  | 設会利 |      |         |  | 内部           | 制限しない    | · (   | 0           |
| Y5RH3S61                                                                                            | ダミー                    |                        |            |    | ダミー |      |  | 利   |      |         |  | 内部           | 制限しない    | \(    | o           |

### <sub>欄</sub> 副会計責任者に指定する人をClick

- 「全」 : 全体管理者
- 「地」:地域管理者
- 「機」:機関管理者
- 「設」: 設備管理者
- 「会」 : 会計責任者/「副」 : 副会計責任者
- 「利」 : 利用者

※ アカウントの修正・削除ができるのは、権限が「利用者」「副会計責任者」のアカウントです。

### 外部ユーザー

該当ユーザーが、自機関に所属するユーザーか、他機関から来所され予約・課金システムを使用されるユーザーかを区別します。 内部は、自機関(学内)所属の教員、職員、学生です。外部(xx)は、外部(学外)機関からの来所者で(xxは来所者の所属)になります。 利用状況の統計データをとる際に学外利用にカウントする等の用途に使用されます。 課金状況には使用されません。

### 利用制限

学内の装置のみ利用可能となります。外部ユーザーとして登録するアカウントの場合は、必ずこの制限がかかります。

メンバー登録をした人が初期設定を終えると、 ユーザーー覧に表示されるようになります。 副会計責任者に指定する人を選択(クリック)し、 次いで"編集"をクリック。

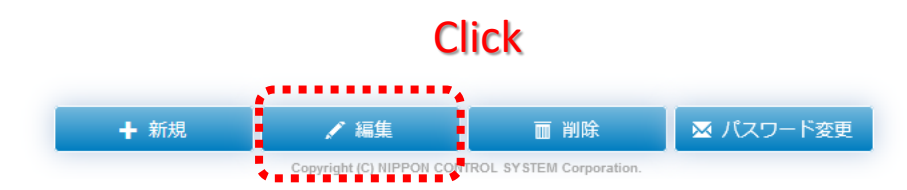

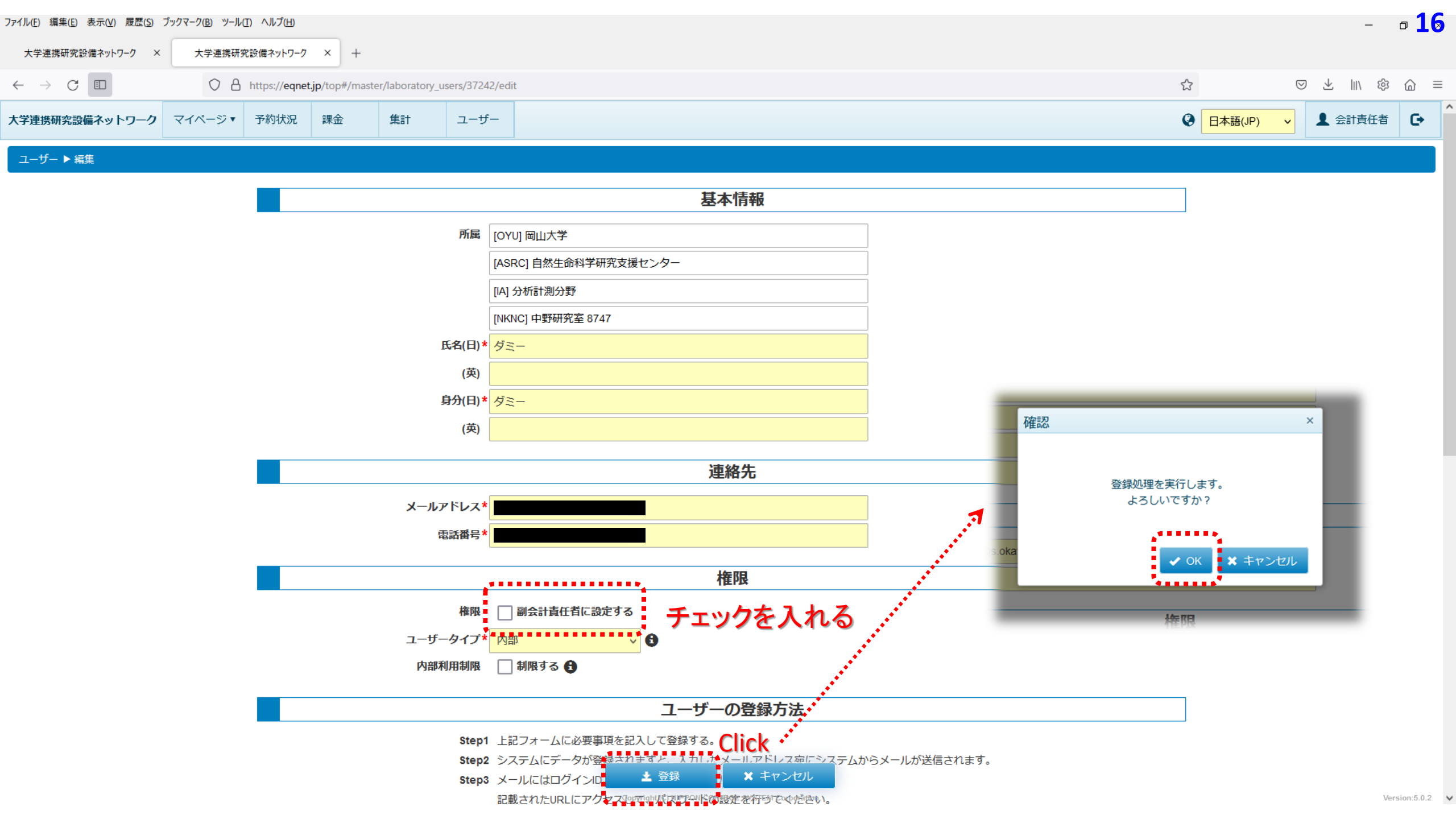

| ファイル(E) 編集(E) 表:                                                | 示( <u>V</u> ) 履歴( <u>S</u> ) ブッ | クマーク( <u>B</u> ) ツール( <u>T</u> ) ヘルプ( <u>H</u> | )                       |                 |        |                      |        |      |                              |            |                                 | - ¤ <b>17</b> |
|-----------------------------------------------------------------|---------------------------------|------------------------------------------------|-------------------------|-----------------|--------|----------------------|--------|------|------------------------------|------------|---------------------------------|---------------|
| 大学連携研究設備                                                        | ネットワーク ×                        | 大学連携研究設備ネットワ                                   | -7 × +                  |                 |        |                      |        |      |                              |            |                                 |               |
| $\leftarrow$ $\rightarrow$ C                                    | D                               | O A https://ed                                 | net.jp/top#/mast        | er/laboratory_u | isers  |                      |        |      |                              |            | $\bigtriangledown$ $\checkmark$ | III\  @ ≡     |
| 大学連携研究設備                                                        | ネットワーク                          | マイページ  ▼ 予約状況                                  | 2 課金                    | 集計              | ユーザー   |                      |        |      |                              | 〇日本語(J)    | P) 🗸 🛃 会                        | 計責任者          |
| ユーザー                                                            |                                 |                                                |                         |                 |        |                      |        |      |                              |            |                                 |               |
|                                                                 | 四一百余                            |                                                |                         |                 |        |                      |        |      |                              |            |                                 |               |
|                                                                 |                                 |                                                |                         |                 |        |                      |        |      |                              |            |                                 |               |
|                                                                 |                                 |                                                |                         |                 |        |                      |        |      |                              | 1ページあたり 20 | ◆件を表示 2件                        | 申1件から2件       |
| ユーザーID                                                          | 氏名                              |                                                |                         | 身分              |        |                      | 権限     | 電話番号 | メールアドレス                      | 外部ユーザー     | 利用制限                            | 許諾状態          |
|                                                                 |                                 |                                                |                         |                 |        |                      | ---設会利 |      |                              | 内部         | 制限しない                           | 0             |
| Y5RH3S61                                                        | ダミー                             |                                                |                         | ダミー             |        |                      | 副利     |      |                              | 内部         | 制限しない                           | 0             |
| INCLOSE<br>1 NULL State (1) (1) (1) (1) (1) (1) (1) (1) (1) (1) |                                 |                                                |                         |                 |        |                      |        |      |                              |            |                                 |               |
| 内部は、自機関(当<br>利用状況の統計デー<br>課金状況には使用す                             | 岸内)所属の教員<br>−夕をとる際に学<br>されません。  | 、職員、学生です。外部<br>外利用にカウントする等                     | ( x x )は、外音<br>の用途に使用され | 阝(学外)機関<br>こます。 | からの来所者 | で( x x は来所者の所属)になります | •      |      | → 副云の豆蝨 可(24)<br>副会:副会の登録 不可 | コ以上で政      | 化りつして                           | .UIJ)         |

利用制限

学内の装置のみ利用可能となります。外部ユーザーとして登録するアカウントの場合は、必ずこの制限がかかります。

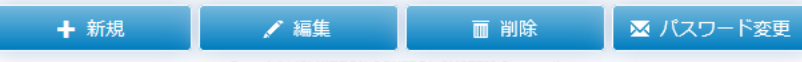

## 副会計責任者のログイン画面;会計責任者の画面とほぼ同一

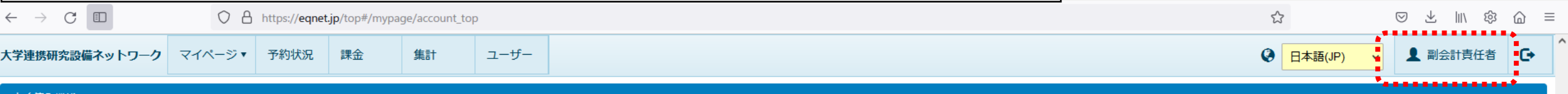

よく使う機能

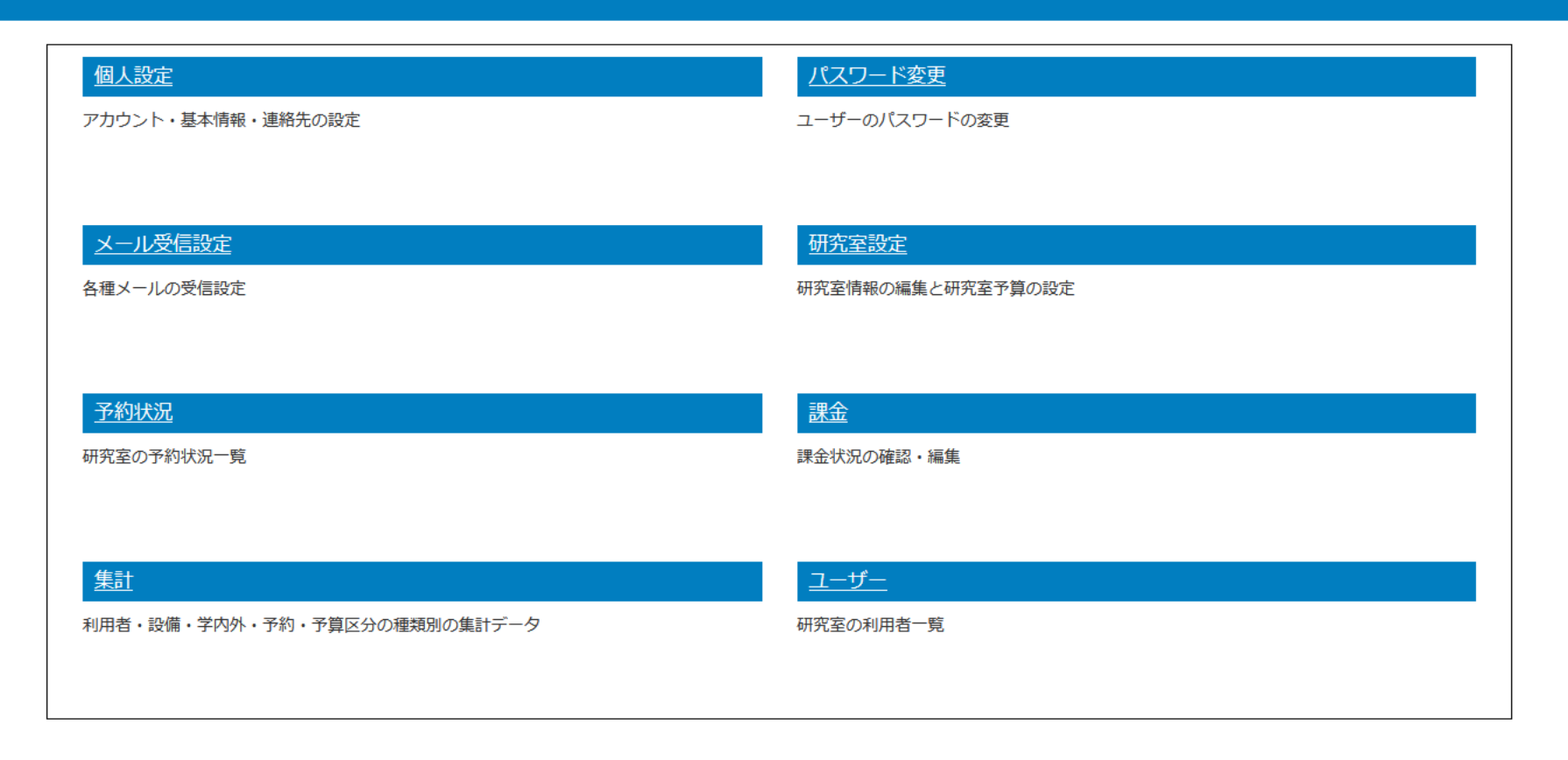

注!!

1. ユーザーからは "設備管理者"の権限を有する人を 副会計責任者に設定することは出来ません。

→ 分析計測分野にご連絡ください。 2. <u>"会計責任者"の権限</u>を有する人<u>(設備NWのアカウントを既に有する人)</u>を副会計責任者に設定することも出来ません。 → 研究室メンバーとして登録して下さい(設備NW上では二重登録となるので注意下さい)。

o **18** 

| ケース                     | 別メンバ                         | ヾー登録方法   | ▲生仕。.              |
|-------------------------|------------------------------|----------|--------------------|
| A研                      | A元主~                         |          |                    |
|                         | A先生                          | 教授       | <b>ケース1</b> :      |
| 教職員                     | B先生                          | 准教授      | B先生                |
|                         | C先生                          | 講師       |                    |
|                         | D先生                          | 助教       | ケース2: <sup>-</sup> |
|                         | Eさん                          | 技術職員     | A先生                |
|                         | 「Fさん                         | 秘書       | Gさん                |
|                         | Gさん                          | 指導教員:A先生 |                    |
|                         | Hさん 指導教員:A先生<br>Iさん 指導教員:B先生 |          | ケース3 :-            |
| 一                       |                              |          | B先生                |
| - <b>J</b> - <b>J</b> - | ふち                           | 指導教員:B先生 |                    |
|                         | кさん                          | 指導教員:C先生 | ▪機希予系<br>•「誰(学生    |
|                         | Lizh                         | 指導教員:D先生 |                    |

### A先生~Eさん各々が予算(運営費,外部資金を問わず)を持っている

### ケース1:A先生~Eさんの予算を全て、A研究室として一元管理している

A先生:会計責任者 先生~Lさん:利用者 (補佐としてB先生~Fさんの誰かを副会計責任者に登録可)

### ケース2:予算はA先生~Eさん各々が独立して管理している

A先生~Eさん:会計責任者(各々が設備NWアカウントを取得) 補佐役としてFさんを副会計責任者に登録(重複登録も可能) Gさん~Kさん:利用者(各会計責任者(指導教員)の下にユーザー登録)

## ケース3 :予算は A先生~Eさん 各々が独立して管理しているが,

会計責任者は1名のみにしたい

A先生:会計責任者 ま~Lさん:利用者

機器予約の際に後述の登録予算を正しく選択する/選択させること

導教員:C先生 ・「誰(学生)」が「誰(教職員)の予算」に紐づくのかを予め分析計測分野に連絡すること を遵守してください。

(これらを遵守して頂かなければ,対応は非常に困難です。)

# 予算登録と予算額の追加

# 支払予算を予め指定する 予算の残額管理を行う

etc

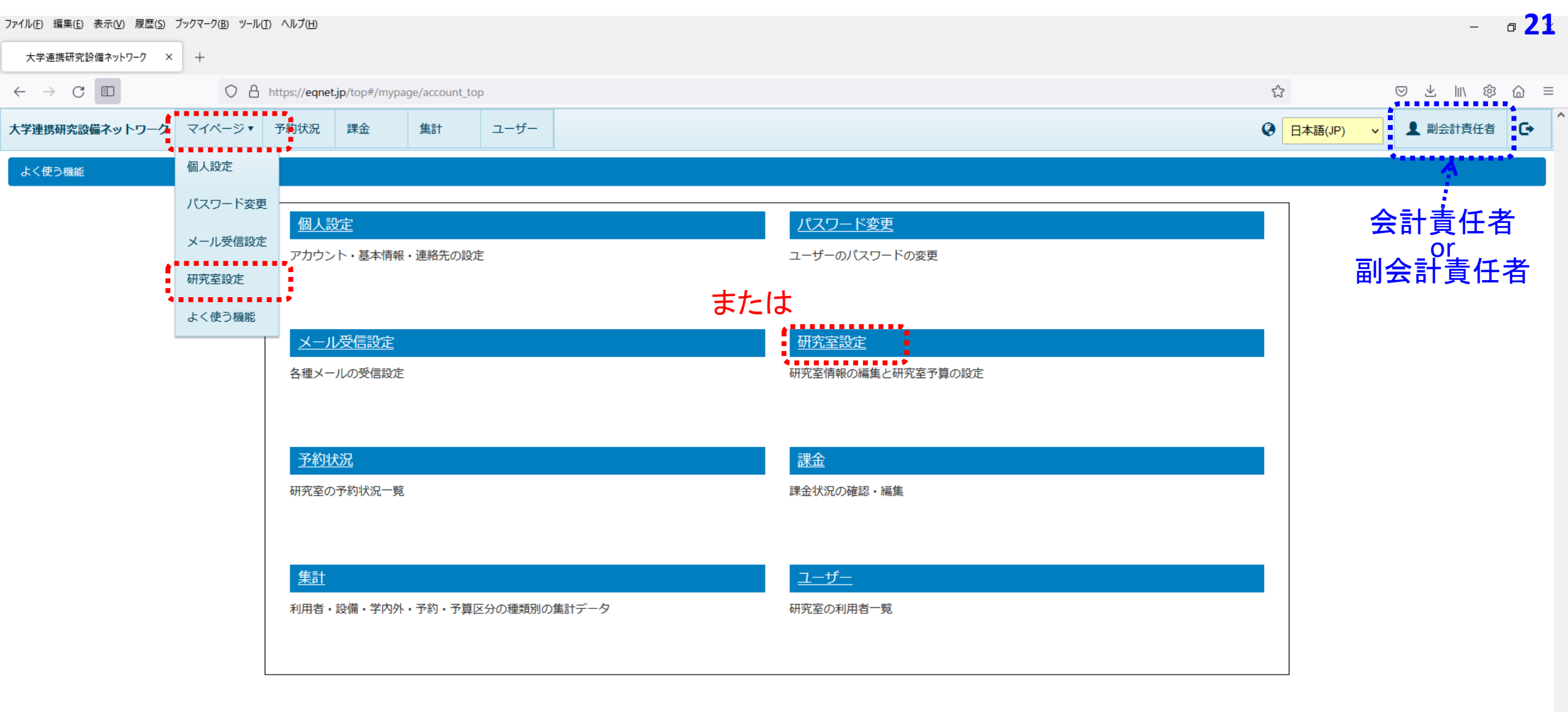

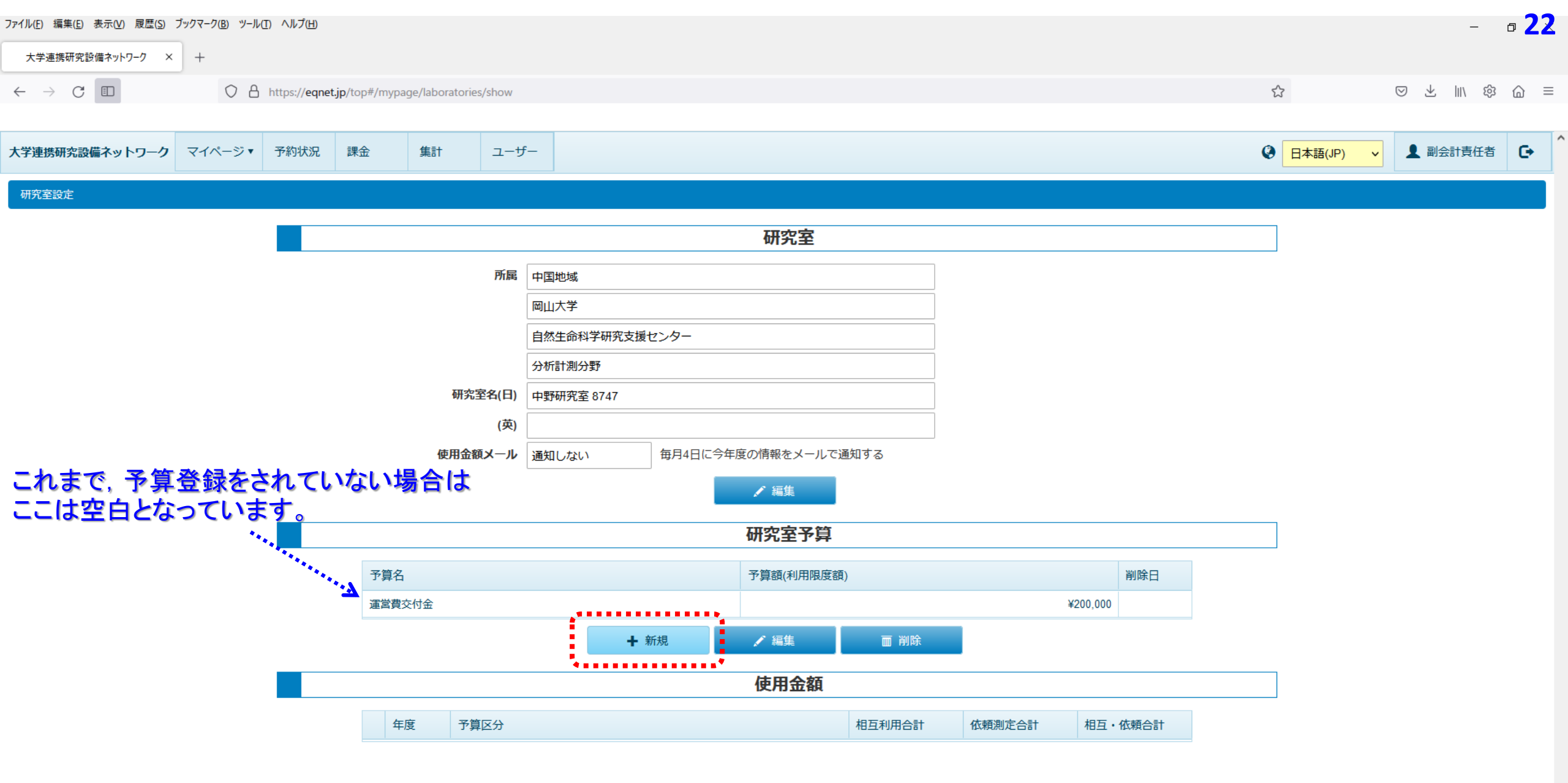

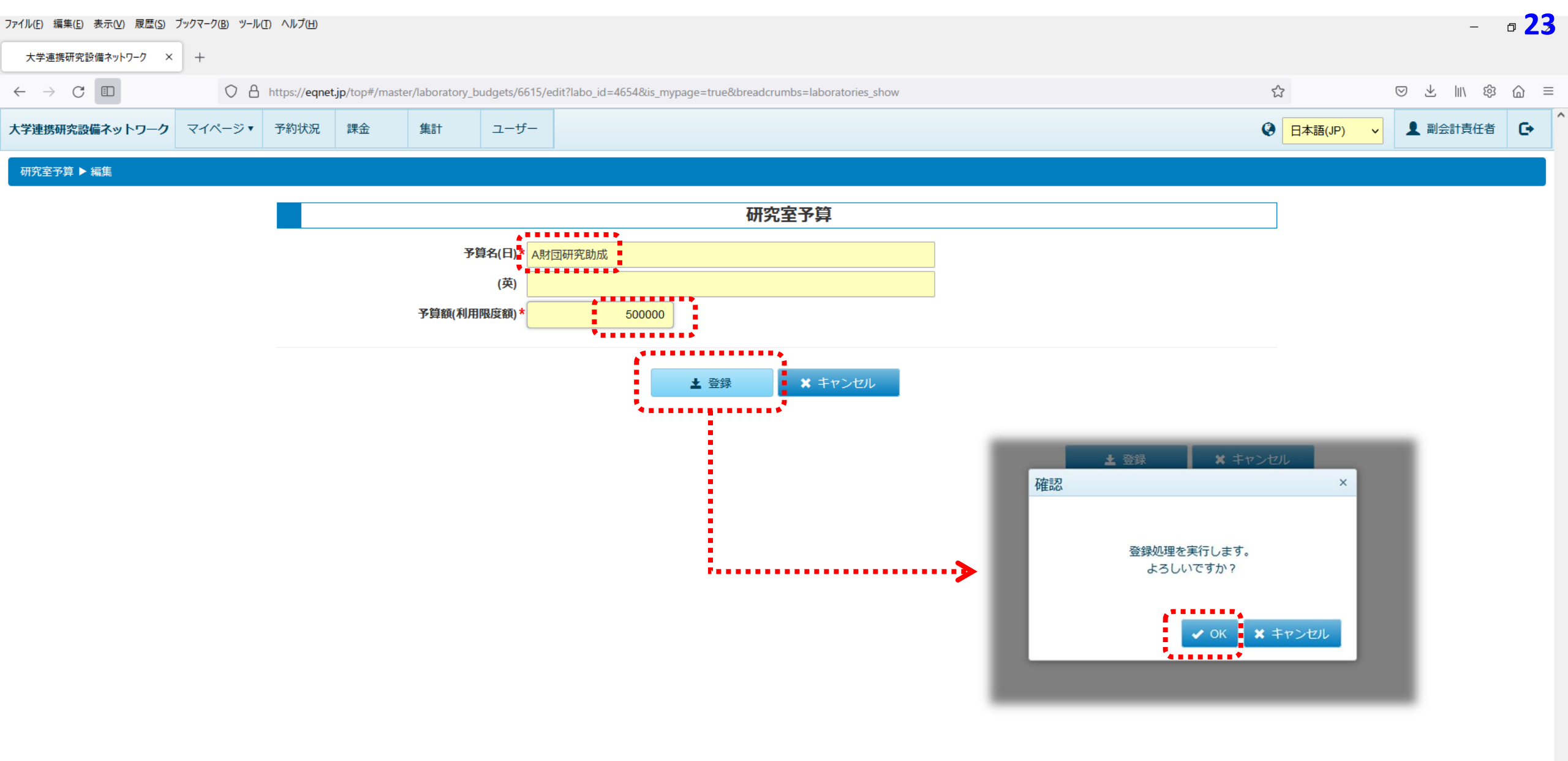

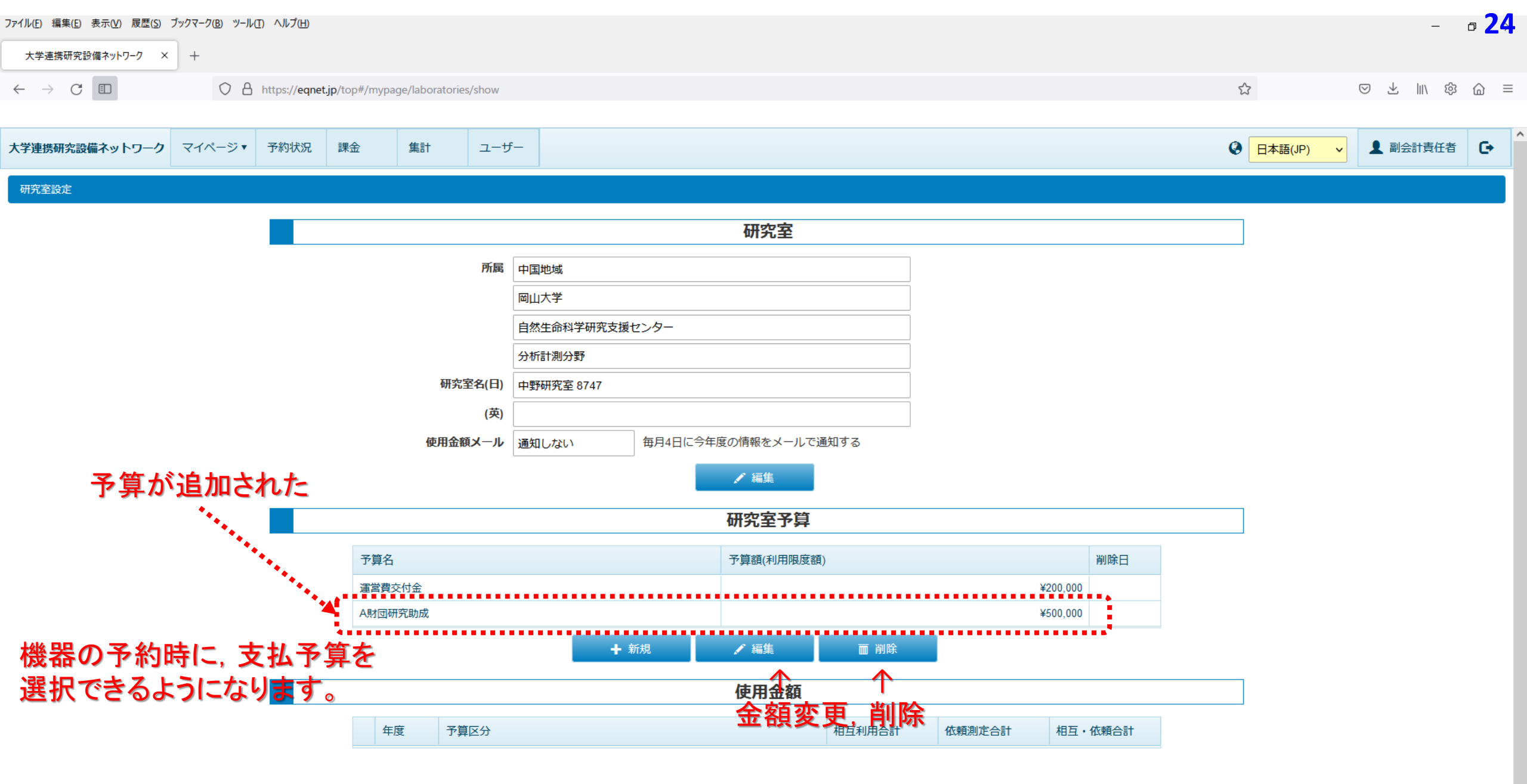

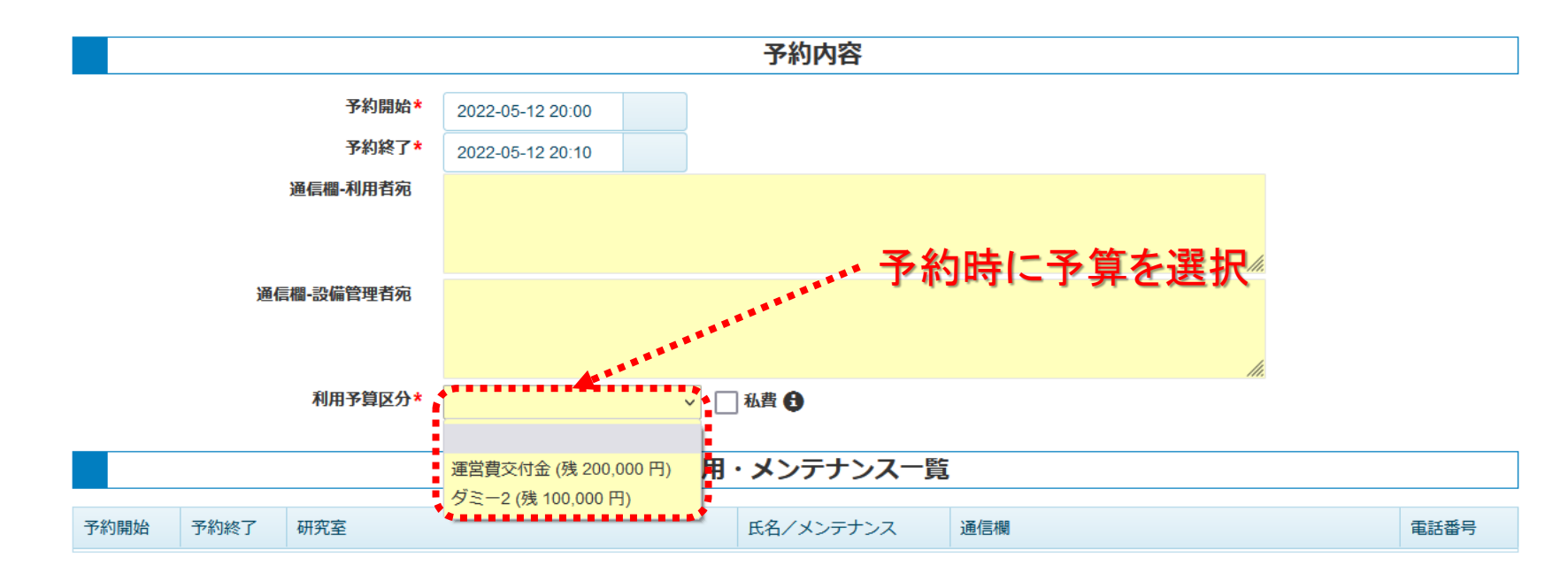

★注意★

・<u>これらの予算、金額は、財務会計システムとは紐づいていません。</u> (あくまで、<u>会計責任者のメモ用</u>です。)

・<u>金額が不足すると、機器が予約できません</u>。 (設備NWでは予約時に利用金額が自動計算されますが、 <u>残額が不足していると予約エラーとなる</u>仕様になっています。)

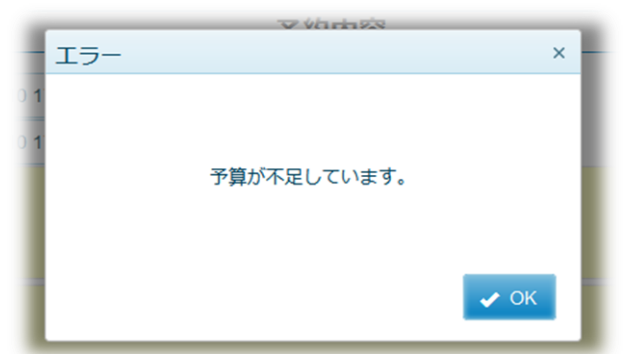

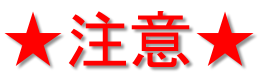

# 予算を削除すると、予約時の選択ができなくなりますが、一覧には残ります。 行を増やしたくない場合は、編集で予算名、金額を変更するなどをして対応願います。

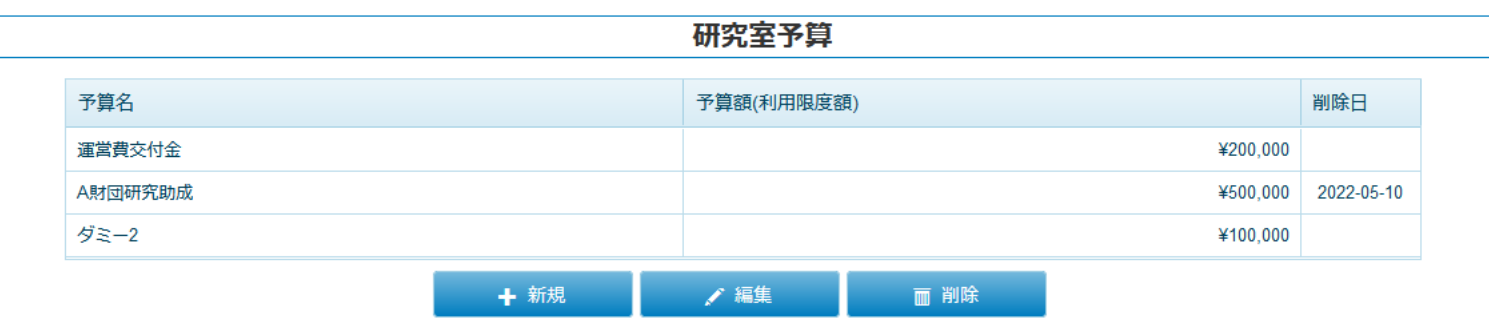

四半期ごとに分析計測分野から支払予算を問合せしておりますが, もし,<u>設備NWの予算登録機能をもって予め支払い予算を指定する</u>場合は

- ・「予約時の指定予算を支払予算とする旨」を<u>予め分析計測分野に連絡</u>すること
- ・「誰(学生)」が「誰(教職員)の予算」に紐づくのかを<u>予め分析計測分野に連絡</u>すること
- ・機器予約の際に、予算を正しく選択すること/選択させること

以上を遵守してください。

(これらを遵守して頂かなければ,対応は非常に困難です。)

# 研究室の利用状況 ・課金状況の確認

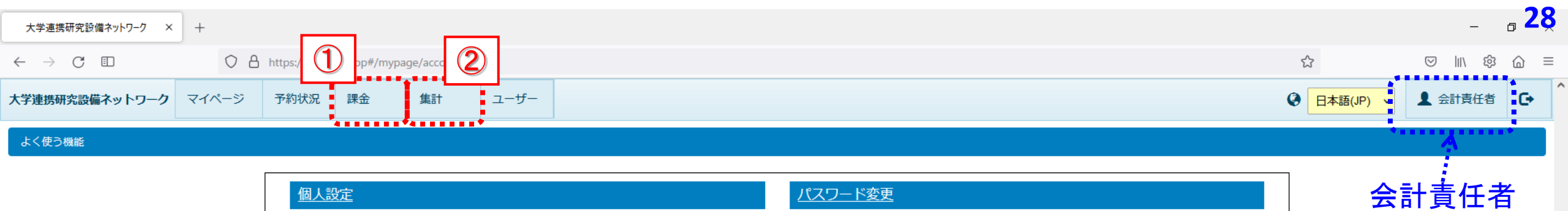

|   | 個人設定                         | パスワード変更           | 会計責任者        |
|---|------------------------------|-------------------|--------------|
|   | アカウント・基本情報・連絡先の設定            | ユーザーのパスワードの変更     | or<br>副会計責任者 |
|   | メール受信設定                      | 研究室設定             |              |
|   | 各種メールの受信設定                   | 研究室情報の編集と研究室予算の設定 |              |
|   | <u>予約状況</u><br>研究室の予約状況一覧    | 課金状況の確認・編集        |              |
| 2 |                              |                   |              |
|   |                              | <u>ユーザー</u>       |              |
|   | 利用者・設備・字内外・予約・予算区分の種類別の集計テータ | 研究至の利用者一覧         |              |

### これらをクリックすると、料金計算、集計が始まります。 (一般に、件数が多いほど時間がかかります。)

| $\widehat{1}$                                                      | f究設備ネットワ−ク × +                                      |            |                                       |                                       |      |            |              |                       | - 0                       | 29      |
|--------------------------------------------------------------------|-----------------------------------------------------|------------|---------------------------------------|---------------------------------------|------|------------|--------------|-----------------------|---------------------------|---------|
| $\leftarrow \rightarrow$                                           | C  https://eqnet.jp/top#/bill/bills                 |            |                                       |                                       |      |            |              | $\odot$               | lı\  @                    | =       |
| 大学連携研究設備ネットワーク       マイページ       予約状況       課金       集計       ユーザー |                                                     |            |                                       |                                       |      |            |              |                       |                           |         |
| 課金                                                                 | *1相互利用予約 = 自己測定                                     |            |                                       |                                       |      |            |              |                       |                           |         |
| <ul> <li>相互和</li> <li>期間</li> </ul>                                | ★1<br>JIII 予約<br>○ 依頼測定予約<br>○ CODAM < 利用(測定)終了日 <= | È ·· :     | 24:00 (翌日 00:00AM) Q 検索 隆 クリア         |                                       |      |            |              |                       |                           |         |
|                                                                    |                                                     |            |                                       |                                       |      | 1ページ       | あたり 20 🗸     | 件を表示 3件中              | □ 1 件から 3 件               |         |
| ID                                                                 | 設備                                                  | 利用者        | 利用者所属                                 | 利用期間                                  | 状態   | 〆月         | 請求状況         | 研究室予算                 | 利用料金                      |         |
| 共<br>1506452                                                       | 微細構造リモート観察システム (走査型電子顕微鏡 HITACHI SU9000)            | 中野 知佑      | 岡山大学 自然生命科学研究支援センター 分析計測分野 中野研究室 8747 | 2022-04-27 18:30~<br>2022-04-27 19:30 | 完了   |            | -            | 私費                    | ¥1,40                     | 00      |
| 共<br>1503764                                                       | 微細構造リモート観察システム (走査型電子顕微鏡 HITACHI SU9000)            | 中野 知佑      | 岡山大学 自然生命科学研究支援センター 分析計測分野 中野研究室 8747 | 2022-04-26 15:30~<br>2022-04-26 17:30 | 完了   |            | -            | 私費                    | ¥2,80                     | 00      |
| 共<br>1502783                                                       | <u> 微細構造リモート観察システム (走査型電子顕微鏡 HITACHI SU9000)</u>    | 中野 知佑      | 岡山大学 自然生命科学研究支援センター 分析計測分野 中野研究室 8747 | 2022-04-25 14:00~<br>2022-04-25 17:00 | 完了   |            | -            | 私費                    | ¥4,20                     | 00      |
| 訳<br>( ·                                                           | と<br>定した期間の利用履歴一覧<br>登録されたメンバー分が全て表示)               |            |                                       |                                       |      | 指5         | ・<br>定した     | . <b></b><br>予算<br>利田 | <b>A</b>                  |         |
| بر ا                                                               | の装置を 誰が いつ どの予                                      | <u>買をし</u> | いら使ったか                                | * 2                                   | = 22 | に表示<br>金額0 | :された<br>)合計: | 利用<br>:<br>が請求:       | *+並 *<br>されま <sup>-</sup> | ・2<br>す |

どの装置を, 誰が, いつ, どの予算を, いくら使ったか

## もし必要であれば、CSVで出力可能

👴 CSVカスタマイズ出力

<table-cell-rows> CSV詳細出力

....................

✿ CSV出力

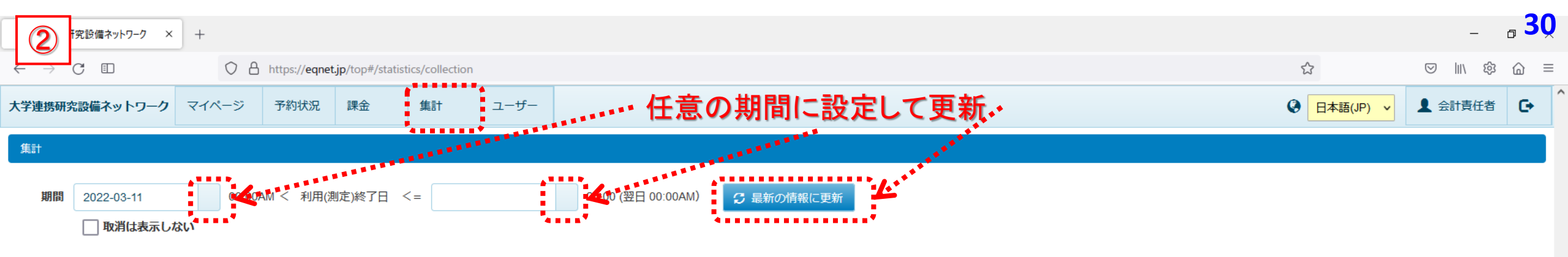

| ※研究室に所属するユーザーの予約を | を、下記のタイトルごとに集計し | しています。 |          |                      |       |        |    |       |        |
|-------------------|-----------------|--------|----------|----------------------|-------|--------|----|-------|--------|
|                   | 機関              |        |          |                      | 予約    |        |    |       |        |
|                   | 利用件数            | 料金合計   |          |                      | 利用件数  | 料金合計   |    |       |        |
| 学内の設備             | 3               | ¥8,40  | 00       | 相互利用予約               | 3     | ¥8,400 |    |       |        |
| 学外の設備             | 0               | ¥      | ¥0       | 依頼測定予約               | 0     | ¥0     |    |       |        |
| វ                 | S計 3            | ¥8,40  | DO       | 合計                   | 3     | ¥8,400 |    |       |        |
|                   |                 |        |          |                      |       |        |    |       |        |
|                   | 利用者             |        |          | 設備                   |       |        |    | 研究室予算 |        |
|                   | 利用件数            | 料金合計   |          |                      | 利用件数  | 料金合計   |    | 利用件数  | 料金合計   |
| 中野 知佑             | 3               | ¥8,40  | 00       | 微細構造リモート観察システム (走査型電 | 3     | ¥8.400 | 私費 | 3     | ¥8,400 |
| í                 | 3計 3            | ¥8,40  | DO       | 子顕微鏡 HITACHI SU9000) | _     |        | 슴탉 | 3     | ¥8,400 |
|                   |                 |        |          | 合計                   | 3     | ¥8,400 |    |       |        |
| *******           |                 |        |          |                      |       |        |    |       |        |
|                   |                 |        | 課金状況が集計さ | れた状態で                | 表示される |        |    |       |        |

どの装置を,誰が,いつ,どの予算を,いくら使ったか

# メール受信設定

# ・設備NWからの通知メールの頻度, タイミングを設定する

# デフォルト設定

# 自分&研究室メンバーが

- ・機器を予約した時
- ・機器の予約時間を変更した時
- ・機器の予約を取り消した時
- ・機器の利用報告をした時
- ・機器の利用時間が自動確定した時

(設備管理者の権限を有するユーザー) 全てのユーザーが、上の操作をしたタイミングで通知メール

→ デフォルトのままでは、へたをすると 月に何百、何千のメールを受け取ることになります!

デフォルト設定では, これら全てのタイ ミングで通知メー ルが届きます。

| ファイル( <u>E)</u> 編集( <u>E</u> )表示( <u>V</u> )履歴( <u>S</u> ) | ブックマーク( <u>B</u> ) ツール | (I) ヘルプ(H)    |                        |                |      |         | -        | a <mark>33</mark> | 5 |
|------------------------------------------------------------|------------------------|---------------|------------------------|----------------|------|---------|----------|-------------------|---|
| 大学連携研究設備ネットワーク ×                                           | +                      |               |                        |                |      |         |          |                   |   |
| $\leftarrow$ $\rightarrow$ G (                             | 08                     | https://eqnet | . <b>jp</b> /top#/mypa | ige/account_to | p    |         | ⊘ ∓ ∥/ భ | @ ≡               |   |
| 大学連携研究設備ネットワーク                                             | マイページ▼                 | 予約状況          | 課金                     | 集計             | ユーザー | 日本語(JP) | ▲ 副会計責任者 | G                 | ^ |
| よく使う機能                                                     |                        |               |                        |                |      |         | Å        | •                 |   |

| 個人設定                         | パスワード変更           | · · · · · · · · · · · · · · · · · · · |
|------------------------------|-------------------|---------------------------------------|
| アカウント・基本情報・連絡先の設定            | ユーザーのパスワードの変更     | or<br>副会計責任者                          |
| Click                        |                   |                                       |
| メール受信設定                      | 研究室設定             |                                       |
| 各種メールの受信設定                   | 研究室情報の編集と研究室予算の設定 |                                       |
|                              |                   |                                       |
| 予約状況                         | 課金                |                                       |
| 研究室の予約状況一覧                   | 課金状況の確認・編集        |                                       |
|                              |                   |                                       |
| 集計                           | <u>ユーザー</u>       |                                       |
| 利用者・設備・学内外・予約・予算区分の種類別の集計データ | 研究室の利用者一覧         |                                       |
|                              |                   |                                       |

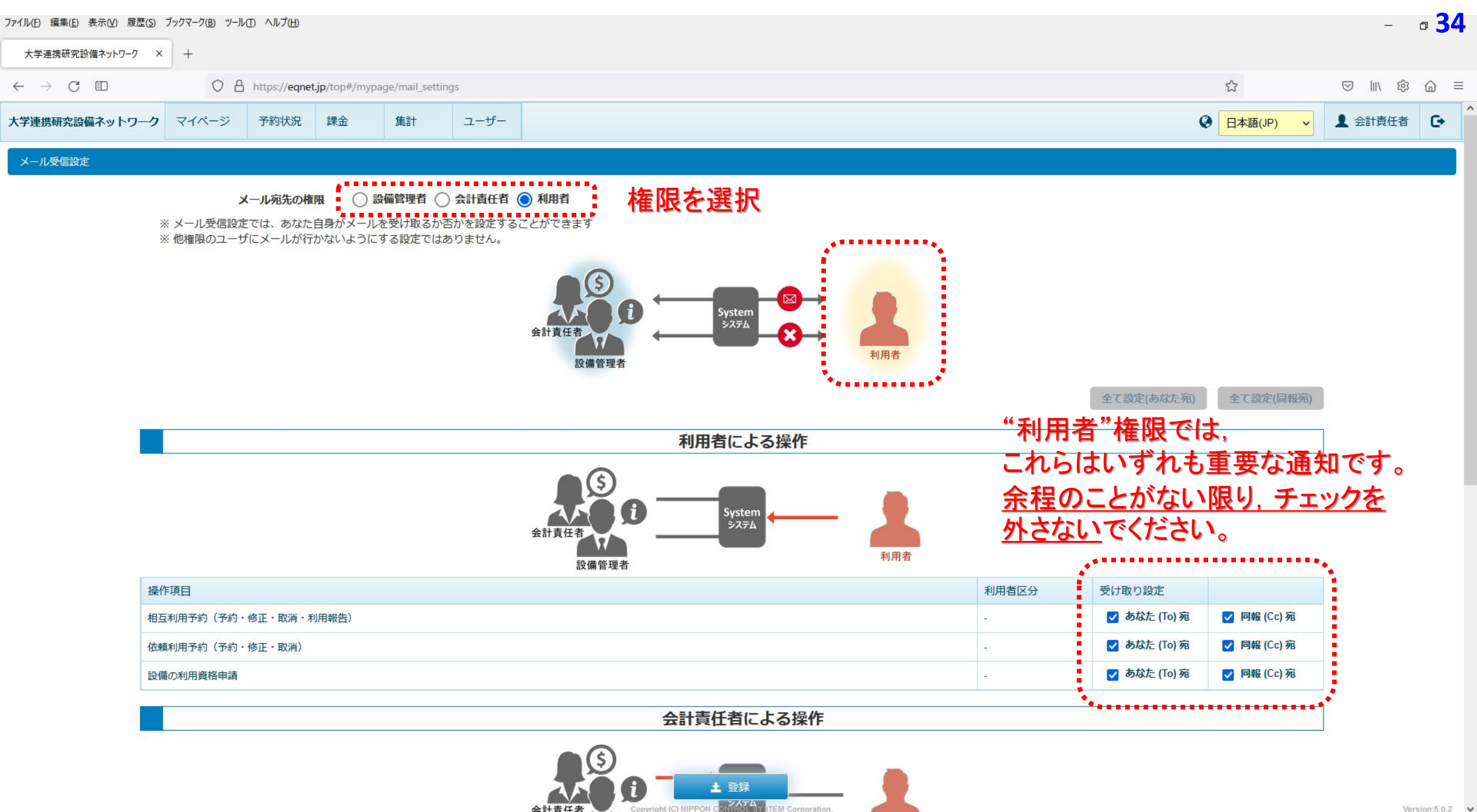

会計責任者

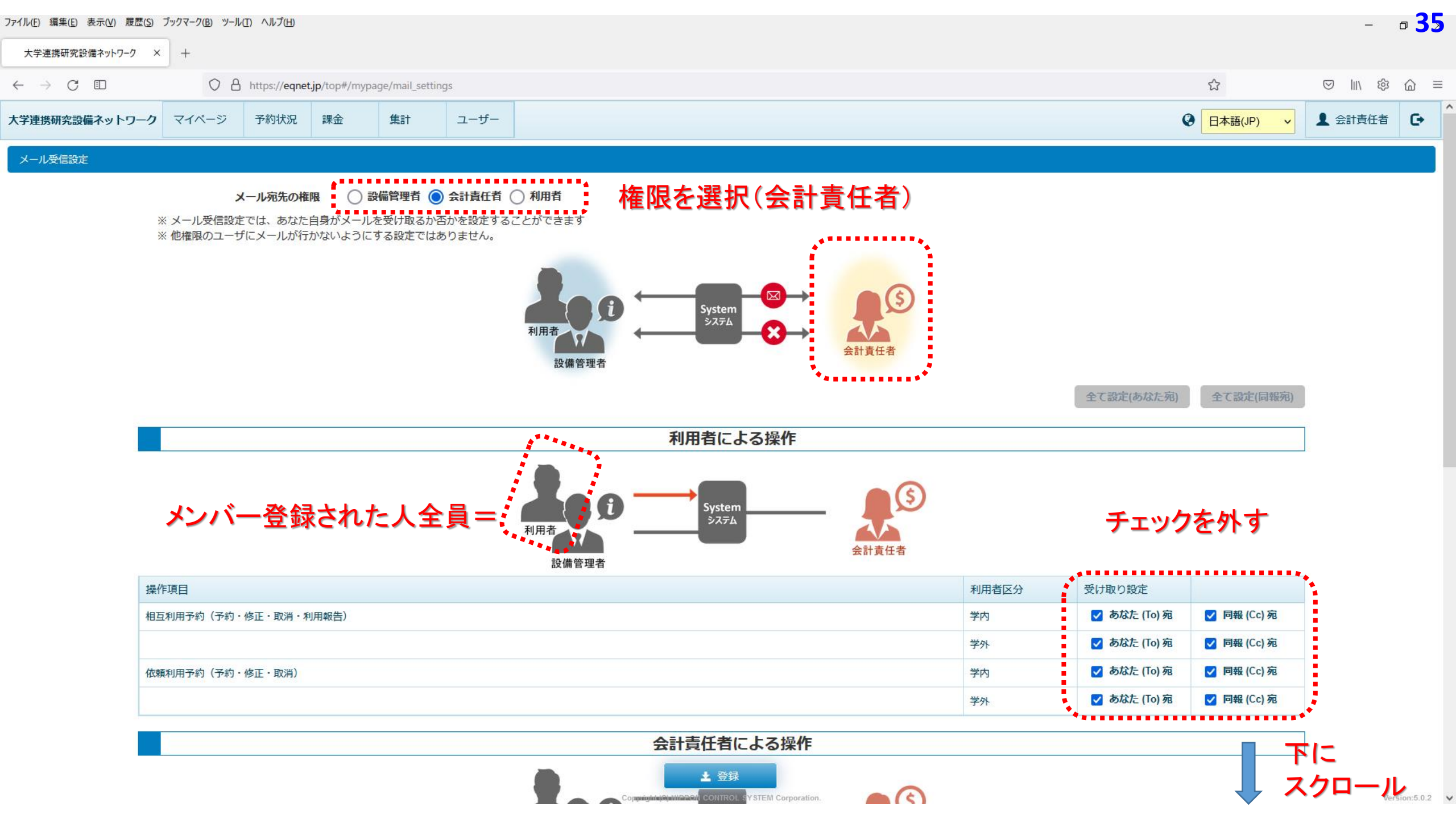

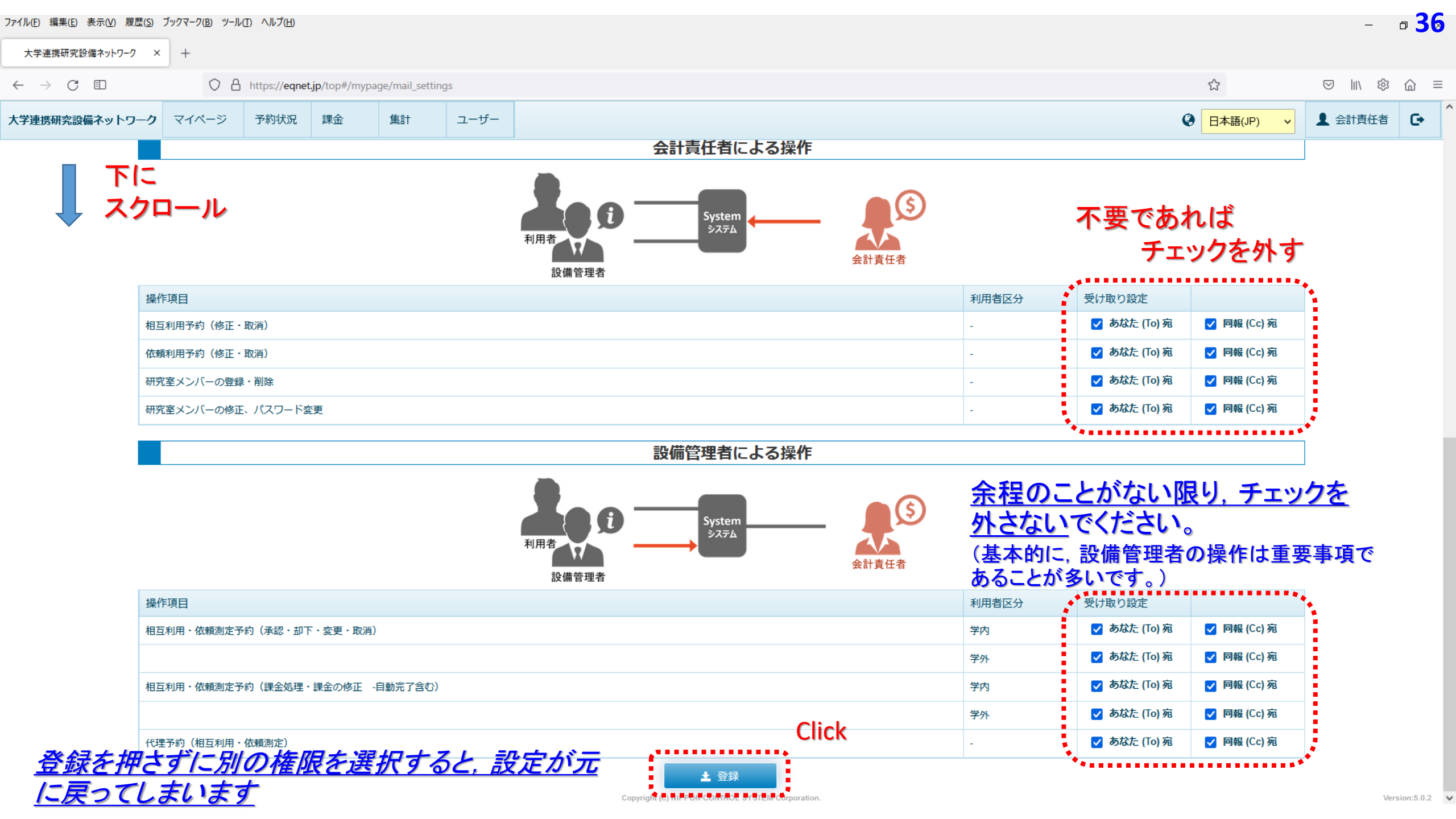

| ファイル( <u>F)</u> 編集( <u>E</u> ) 表示( <u>V</u> ) 履   | 歴( <u>S</u> ) ブックマーク( <u>B</u> ) ツー | ル(工) ヘルプ(出)   |                       |                |      |          |        |           |             |       |                |                | -        | ₀ <mark>37</mark> |
|---------------------------------------------------|-------------------------------------|---------------|-----------------------|----------------|------|----------|--------|-----------|-------------|-------|----------------|----------------|----------|-------------------|
| 大学連携研究設備ネットワーク                                    | 7 × +                               |               |                       |                |      |          |        |           |             |       |                |                |          |                   |
| $\leftarrow \rightarrow \ \mathbb{C}  \mathbb{D}$ | 0 8                                 | https://eqnet | <b>jp</b> /top#/mypag | e/mail_setting | js   |          |        |           |             |       |                | ☆              | ⊗    \ 🕸 | `` ≡              |
| 大学連携研究設備ネットワ                                      | <b>ーク</b> マイページ                     | 予約状況          | 課金                    | 集計             | ユーザー |          |        |           |             |       | Ģ              | )<br>日本語(JP) ~ | 1 会計責任者  | G                 |
|                                                   |                                     |               |                       |                |      |          | 会計責任者  | による操作     |             |       |                |                | ]        |                   |
|                                                   |                                     |               |                       |                |      | 利用者設備管理者 | Syste  |           | 会計責任者       |       |                |                |          |                   |
|                                                   | 操作項目                                |               |                       |                |      |          |        |           |             | 利用者区分 | 受け取り設定         |                |          |                   |
|                                                   | 相互利用予約(修正                           | ・取消)          |                       |                |      |          |        |           |             |       | あなた (To) 宛     | ✓ 同報 (Cc) 宛    |          |                   |
|                                                   | 依頼利用予約(修正                           | ・取消)          |                       |                |      |          |        |           |             | -     | あなた (To) 宛     | 🔽 同報 (Cc) 宛    |          |                   |
|                                                   | 研究室メンバーの登                           | 録・削除          |                       |                |      | 確認       |        |           |             | -     | す あ な た (To) 宛 | ✓ 同報 (Cc) 宛    |          |                   |
|                                                   | 研究室メンバーの修                           | 正、パスワード変      | 浭                     |                |      |          |        |           |             |       | J あなた (To) 宛   | 🔽 同報 (Cc) 宛    |          |                   |
|                                                   |                                     |               |                       |                |      |          | 登録処理を実 | 行します。     |             | _     |                |                | ]        |                   |
|                                                   |                                     |               |                       |                |      | 利用者設備管理者 |        | ・OK ×キャン・ | Zル<br>会計責任者 |       |                |                |          | I                 |
|                                                   | 操作項目                                |               |                       |                |      |          |        |           |             | 利用者区分 | 受け取り設定         |                |          |                   |
|                                                   | 相互利用・依頼測定                           | 予約(承認・却下      | ・変更・取消)               |                |      |          |        |           |             | 学内    | あなた (To) 宛     | 🔽 同報 (Cc) 宛    |          |                   |
|                                                   |                                     |               |                       |                |      |          |        |           |             | 学外    | あなた (To) 宛     | 🔽 同報 (Cc) 宛    |          |                   |
|                                                   | 相互利用・依頼測定                           | 予約(課金処理・      | 課金の修正 -自              | 動完了含む)         |      |          |        |           |             | 学内    | あなた (To) 宛     | 🔽 同報 (Cc) 宛    |          |                   |
|                                                   |                                     |               |                       |                |      |          |        |           |             | 学外    | あなた (To) 宛     | 🔽 同報 (Cc) 宛    |          |                   |
|                                                   | 代理予約(相互利用                           | ・依頼測定)        |                       |                |      |          |        |           |             |       | あなた (To) 宛     | 🔽 同報 (Cc) 宛    |          |                   |

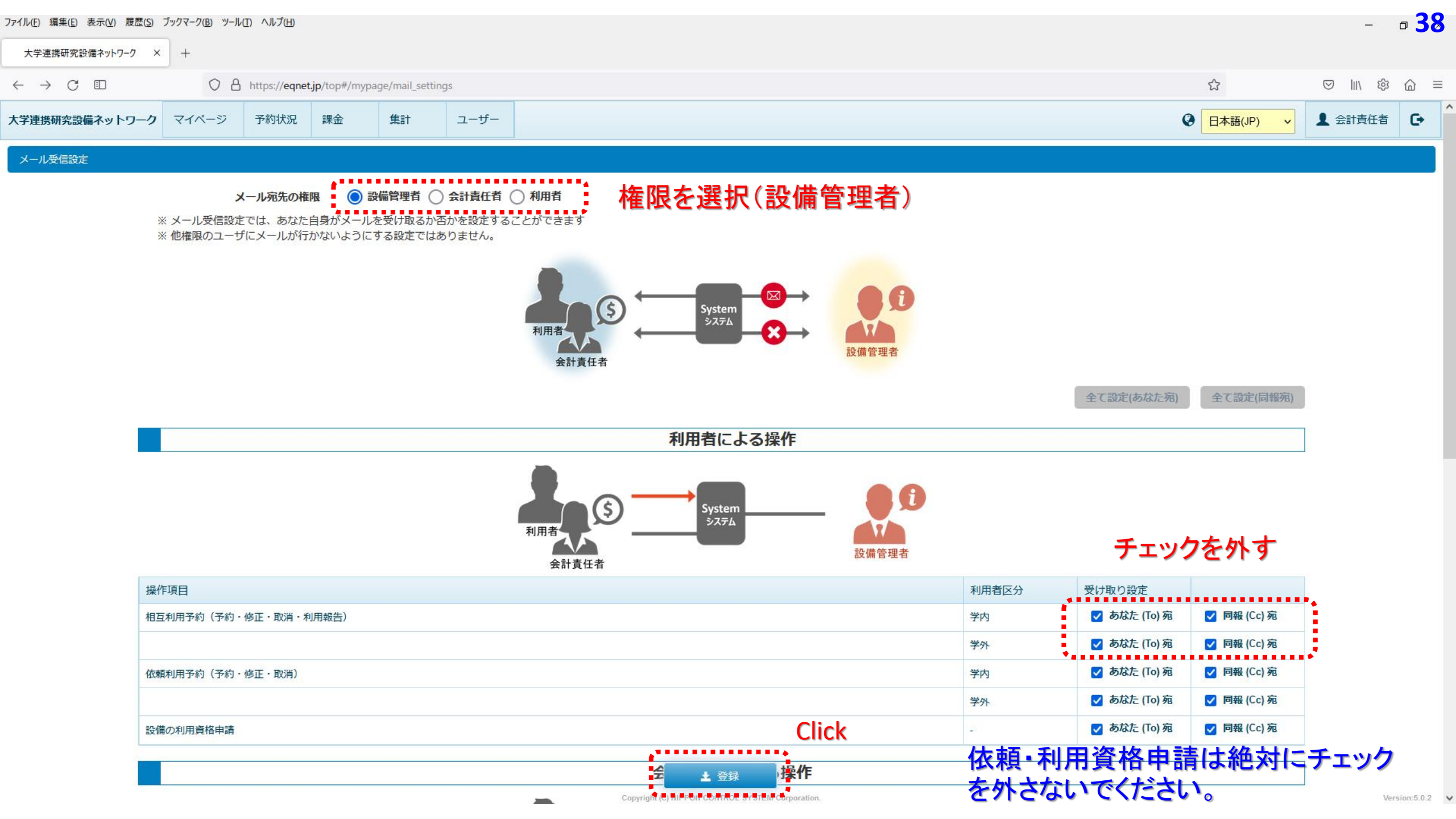

# ~ 機器を利用する前に ~ 利用資格申請

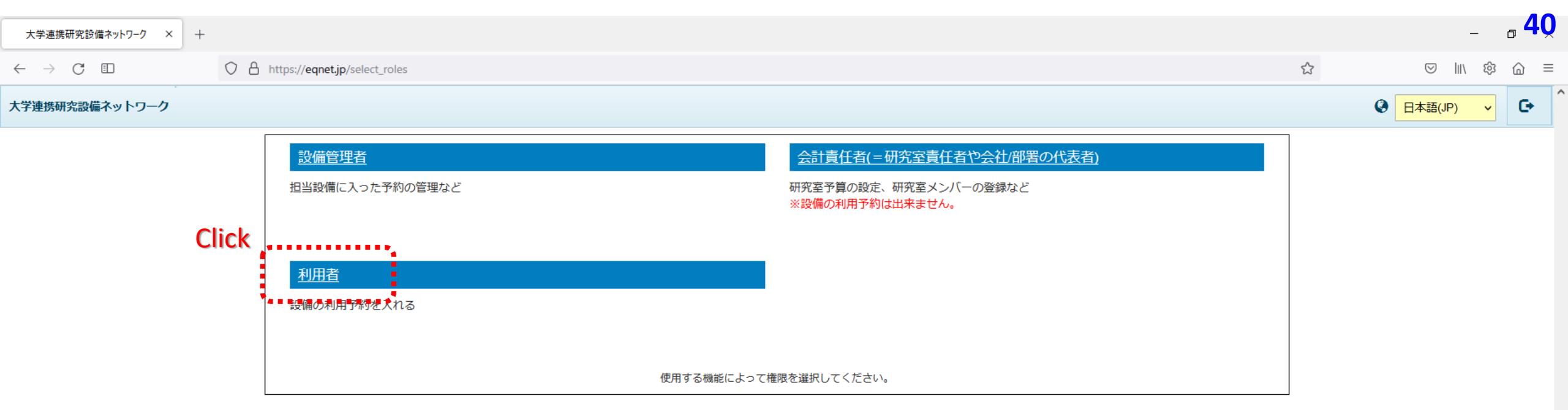

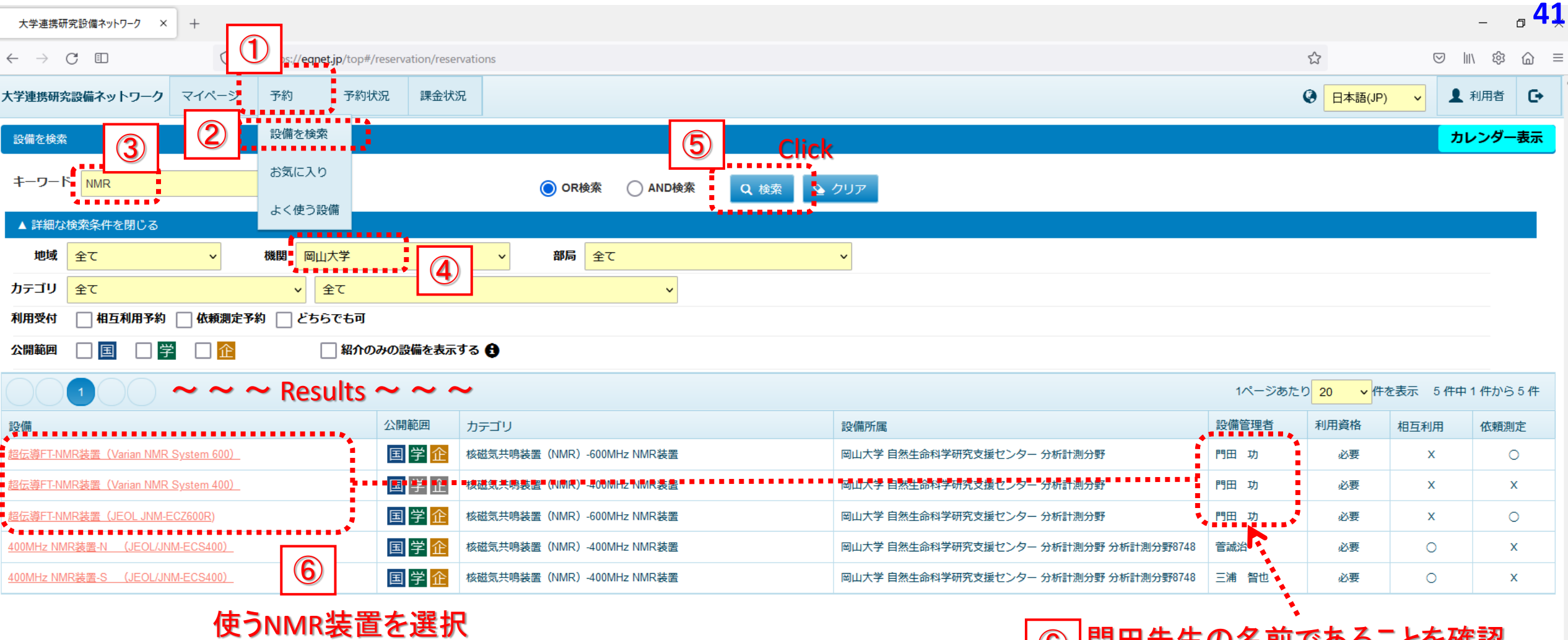

\* "超電導FT-NMR装置(~~)" がコラボ棟のNMR装置です。

⑥ 門田先生の名前であることを確認

5/16 ~ 6/26 Varian 400 を 設備NW予約システムの操作練習用として 開放中です

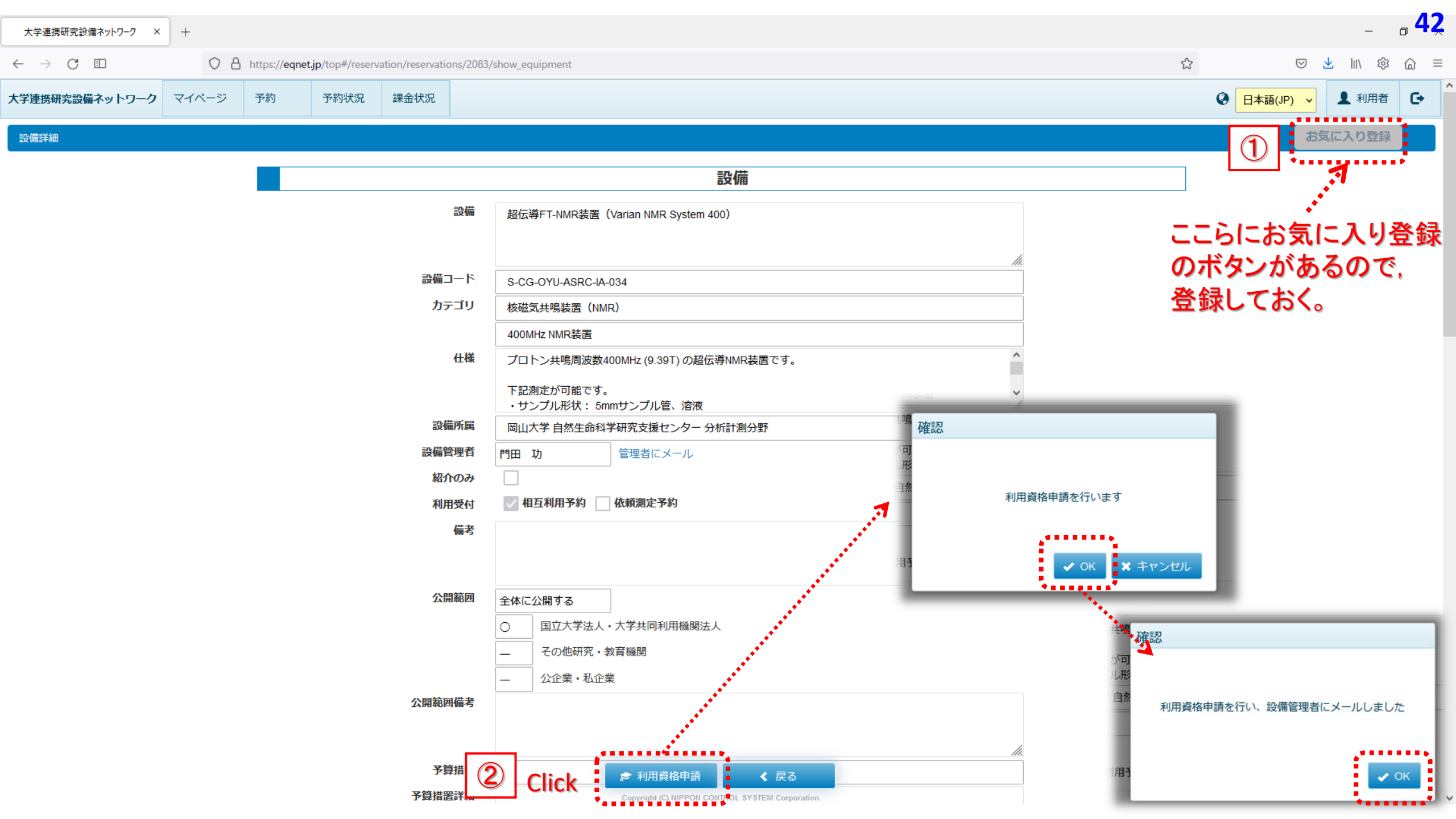

### 設備管理者にメールが届く(資格申請の通知) 設備管理者が承認処理 申込者にメールが届く(資格承認の通知) 差出人 noreply@eqnet.jp ☆ 件名 【大学連携設備NW】利用資格の承認 宛先 大学連携研究設備ネットワーク オンライン予約システムより 利用資格申請が承認されました。■ 設備名: 超伝導FT-NMR装置(Varian NMR System 400) 設備所属: 岡山大学 自然生命科学研究支援センター 分析計測分野 設備管理者: 門田 功 砂月幸成 岡本 秀毅 多田宏子 利用者所属: 利用者名: 通信欄: 予約システム移行のppt作成作業用の資格承認です。 詳細はシステムヘログインを行い、確認してください。 https://chem-eqnet.ims.ac.jp/ Inter-University Network for Common Utilization of Research Equipments Online Reservation System Usage was approved. Equipment name : 超伝導FT-NMR装置(Varian NMR System 400) Equipment owner : 岡山大学 自然生命科学研究支援センター 分析計測分野 Equipment administrator: 門田 功 砂月幸成 岡本 秀毅 多田宏子 Organization of user: User name: Message: 予約システム移行のppt作成作業用の資格承認です。 For details, login to the system and check the information. https://chem-eqnet.ims.ac.jp/

## NMRは、<u>有資格者のみ予約できる</u>ように設定 されています。

\*先ほどの操作で、設備管理者、副設備管理 者宛てに資格申請がされるので、承認が下り るまで待ってください。(数分~数時間)

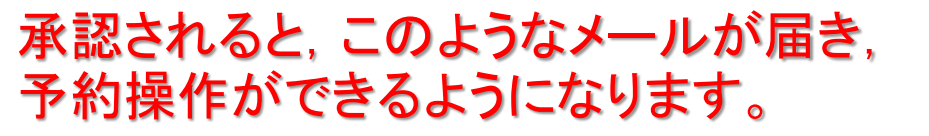

# 機器を予約する

| 大学連携研究設備ネットワーク × +                                                                       | <b>45</b>                                                               |
|------------------------------------------------------------------------------------------|-------------------------------------------------------------------------|
| $\leftarrow \rightarrow C$ II $\bigcirc$ A https://eqnet.jp/top#/reservation/reservation | is/2083/show_equipment 😒 🛃 🕅 🕸 🍙 ≡                                      |
| 大学連携研究設備ネットワーク マイページ 予約 予約状況 課金状況                                                        | ② 日本語(JP) ✓ ▲ 利用者 ● <sup>1</sup>                                        |
| 設備詳細                                                                                     | の「「「「」」」「「」」」「「」」」「」」」「」」」「」」」「」」」」」「「」」」」                              |
|                                                                                          | 設備                                                                      |
|                                                                                          |                                                                         |
|                                                                                          | 設備 超伝導FT-NMR装置(Varian NMR System 400)                                   |
|                                                                                          |                                                                         |
| 設備                                                                                       |                                                                         |
|                                                                                          | · S-CG-010-ASRC-IA-034                                                  |
|                                                                                          |                                                                         |
|                                                                                          | 400MH2 MWR装置<br>十様 プロトン共鳴周波数400MH2 /Q 3QT) の認伝導NMR共営です。                 |
|                                                                                          |                                                                         |
|                                                                                          | ト記測定か可能です。<br>・サンプル形状: 5mmサンプル管、溶液 //////////////////////////////////// |
| 記憶                                                                                       | 所属 岡山大学 自然生命科学研究支援センター 分析計測分野                                           |
| 設備貿                                                                                      | <b>聖者</b> 門田 功 管理者にメール                                                  |
| 紹介                                                                                       |                                                                         |
| 利用                                                                                       | 受付 💦 相互利用予約 🦳 依頼測定予約                                                    |
|                                                                                          | 備考                                                                      |
|                                                                                          |                                                                         |
| 公員                                                                                       |                                                                         |
|                                                                                          |                                                                         |
|                                                                                          |                                                                         |
|                                                                                          |                                                                         |
| 公開範囲                                                                                     | ■ = 日 C 測 正 による 7 約 ■ ■ ■ ■ ■ ■ ■ ■ ■ ■ ■ ■ ■ ■ ■ ■ ■ ■                 |
|                                                                                          |                                                                         |
|                                                                                          |                                                                         |
| 予算                                                                                       | <sup>措置</sup> Click ↔ 相互利用予約 く 戻る                                       |
| 予算措置                                                                                     | 注細 Copyright (C) NIPPON CONTROL SY STEM Corporation. Version:5.0.2 V    |

| 大学連携研究設備ネットワーク ×               | +            |             |                     |                  |                                          |              |  |    |           |               | - 0      | 46  |
|--------------------------------|--------------|-------------|---------------------|------------------|------------------------------------------|--------------|--|----|-----------|---------------|----------|-----|
| $\leftarrow$ $\rightarrow$ C ( | $\bigcirc$ A | https://eqn | net.jp/top#/reserva | ation/reservatio | ons/new?equipment_id=2083&breadcrumbs=sh | ow_equipment |  | 23 | $\odot$   | <u>↓</u>    \ | \$<br>\$ | ີ ≡ |
| 大学連携研究設備ネットワーク                 | マイページ        | 予約          | 予約状況                | 課金状況             |                                          |              |  | Q  | 日本語(JP) v | 1 利           | 用者       | G•  |
|                                |              | 13.00       |                     |                  |                                          |              |  |    |           |               |          |     |
| ①下にスク                          | ロール          | 14:00       |                     |                  |                                          |              |  |    |           |               |          |     |
|                                |              | 15:00       |                     |                  |                                          |              |  |    |           |               |          |     |
| Ý                              |              | 16:00       |                     |                  |                                          |              |  |    |           |               |          |     |
|                                |              | 17.00       | 、きなカレンダーで           | で見る              |                                          |              |  | ~  |           |               |          |     |

凡例 ■:自分の予定 ■:他人の予定 ■:メンテナンス ■:故障 ■:依頼測定 ■:利用時間外

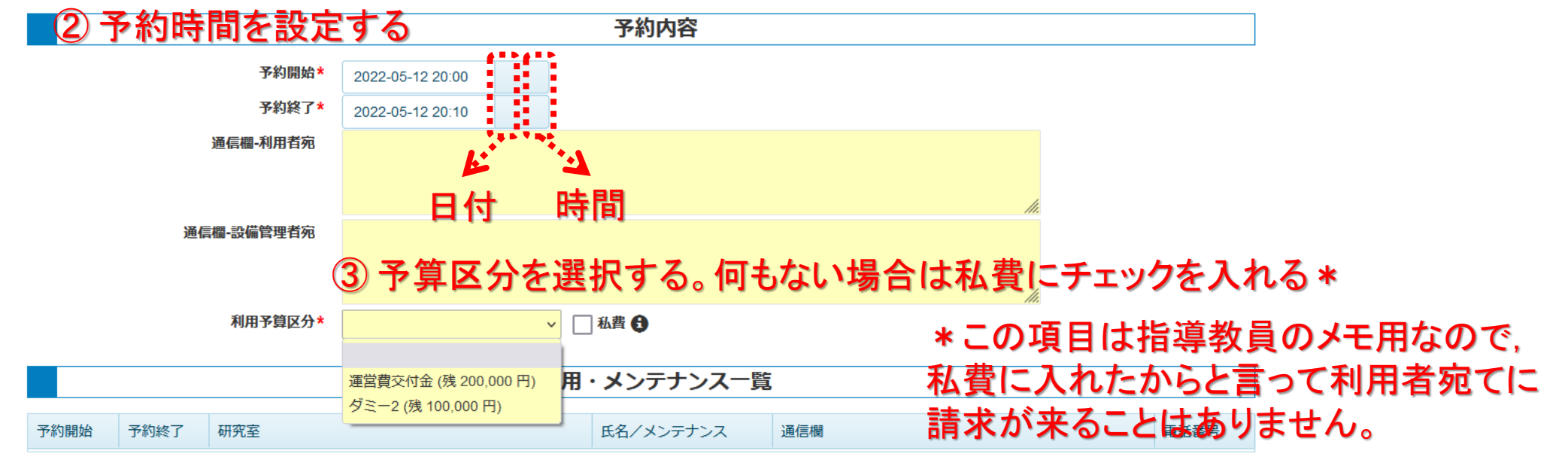

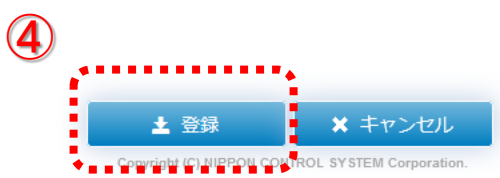

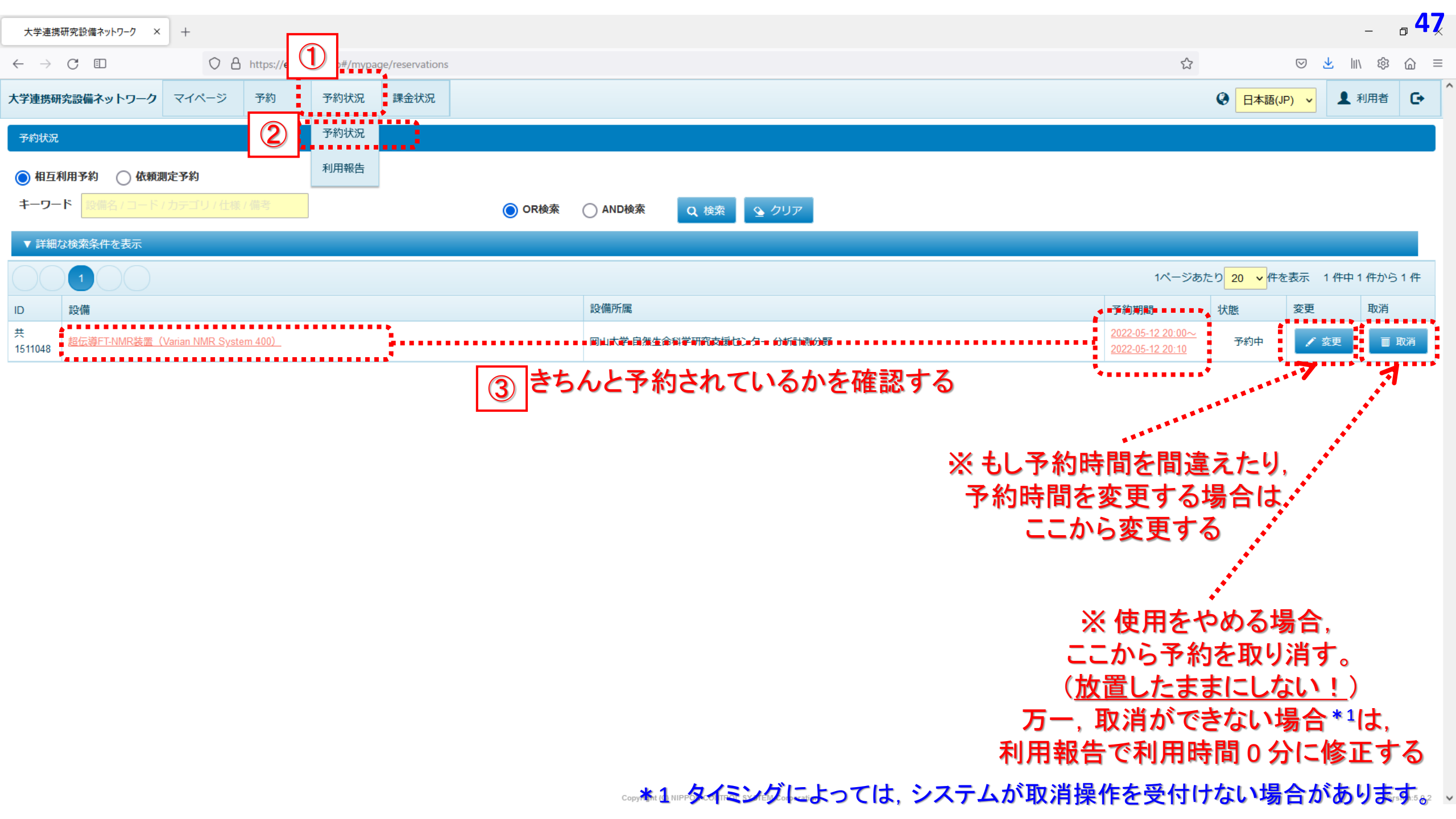

| 便利機能の紹介; <i>装</i>                                                                                                    | 置カレンダーを並べ                      | て表示する                      |       |        |                               | <b>48</b><br>- □ × |
|----------------------------------------------------------------------------------------------------|--------------------------------|----------------------------|-------|--------|-------------------------------|--------------------|
| ← → C □ https://eqnet.jp/top#/m                                                                                                    | ypage/favorites                |                            |       | \$     | $\boxtimes$ $\forall$         | . III\  습 ≡        |
| 大学連携研究設備ネットワークマンテ約 予約状況                                                                                                    | 2 課金状況                         |                            |       | 0      | 日本語(JP) V                     | ▲ 利用者 🕞            |
| お気に入り 設備を検索                                                                                                    |                                |                            |       |        | 3                             | カレンダー表示            |
| ピ クリックすると「設備を検索」画面へ     ・     ・     ・     ・     ・     ・     ・     ・     ・     ・     ・     ・     ・     ・     ・     ・     ・     ・     ・     ・     ・     ・     ・     ・     ・     ・     ・     ・     ・     ・     ・     ・     ・     ・     ・     ・     ・     ・     ・     ・     ・     ・     ・     ・     ・     ・     ・     ・     ・     ・     ・     ・     ・     ・     ・     ・     ・     ・     ・     ・     ・     ・     ・     ・     ・     ・     ・     ・     ・     ・     ・     ・     ・     ・     ・     ・     ・     ・     ・     ・     ・     ・     ・     ・     ・     ・     ・     ・     ・     ・     ・     ・     ・     ・     ・     ・     ・     ・     ・     ・     ・     ・     ・     ・     ・     ・     ・      ・      ・      ・      ・      ・      ・      ・      ・      ・      ・      ・      ・      ・      ・      ・      ・      ・      ・      ・      ・      ・      ・      ・      ・      ・      ・      ・      ・      ・      ・      ・      ・      ・      ・      ・      ・      ・      ・      ・      ・      ・      ・      ・      ・      ・      ・      ・      ・      ・      ・      ・      ・      ・      ・      ・      ・      ・      ・      ・      ・      ・      ・      ・      ・      ・      ・      ・      ・      ・      ・      ・      ・      ・      ・      ・      ・      ・      ・      ・      ・     ・     ・     ・     ・     ・     ・     ・     ・     ・     ・     ・     ・     ・      ・      ・      ・      ・      ・     ・ | <b>U</b>                       |                            |       |        | <u> </u>                      | ·•                 |
| 金 最新の情報に更新     よく使う設備                                                                                                    |                                |                            |       |        |                               |                    |
|                                                                                                    |                                |                            | 1     | ページあたり | 20 <mark>&gt;</mark> 件を表示 6 イ | 件中 1 件から 6 件       |
| 設備                                                                                                    | カテゴリ                           | 設備所属                       | 設備管理者 | 利用資格   | 相互利用                          | 依頼測定               |
|                                                                                                    |                                |                            |       |        |                               |                    |
|                                                                                                    |                                |                            |       |        |                               |                    |
|                                                                                                    |                                |                            |       |        |                               |                    |
| 超伝導FT-NMR装置(Varian NMR System 600)                                                                                                    | 核磁気共鳴装置(NMR)-600MHz NMR装置      | 岡山大学 自然生命科学研究支援センター 分析計測分野 | 門田 功  | 必要     |                               | ▲ 依頼測定             |
| 超伝導FT-NMR装置(Varian NMR System 400)                                                                                                    | 核磁気共鳴装置(NMR)-400MHz NMR装置      | 岡山大学 自然生命科学研究支援センター 分析計測分野 | 門田 功  | 承認済み   | ↔ 相互利用                        |                    |
| 超伝導FT-NMR装置(JEOL JNM-ECZ600R)                                                                                                    | 核磁気共鳴装置(NMR)-600MHz NMR装置      | 岡山大学 自然生命科学研究支援センター 分析計測分野 | 門田 功  | 必要     |                               | ▲ 依頼測定             |
| <ul> <li>で、</li> <li>①</li> <li>自分が使用する<br/>お気に入りに登録</li> </ul>                                                                                                    | •••<br>NMRを, 予め<br>录しておく(p.42) |                            |       |        |                               |                    |

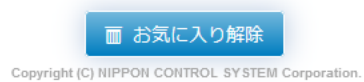

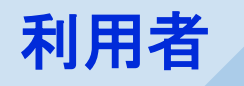

## お気に入りの機器を並べて、24時間表示

## <u>空いている装置/時間をクリックすると、該当装置/該当時間の予約画面へ飛べて便利</u>

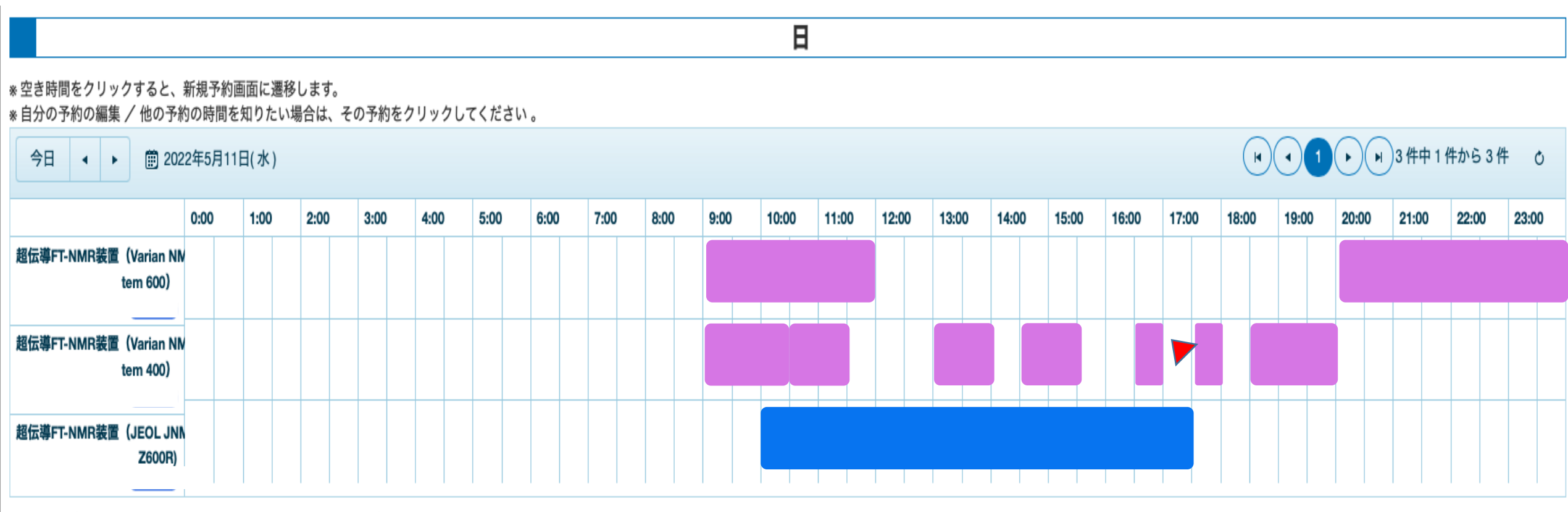

凡例 ■:自分の予定 ■:他人の予定 ■:メンテナンス ■:故障 ■:依頼測定 ■:利用時間外

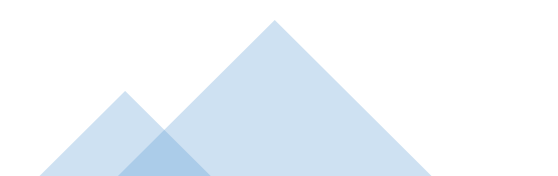

利用報告を行う

# ・<u>予約した時間と、実際に使った時間が異なる場合</u>、 利用報告処理で実際に使った時間に修正する

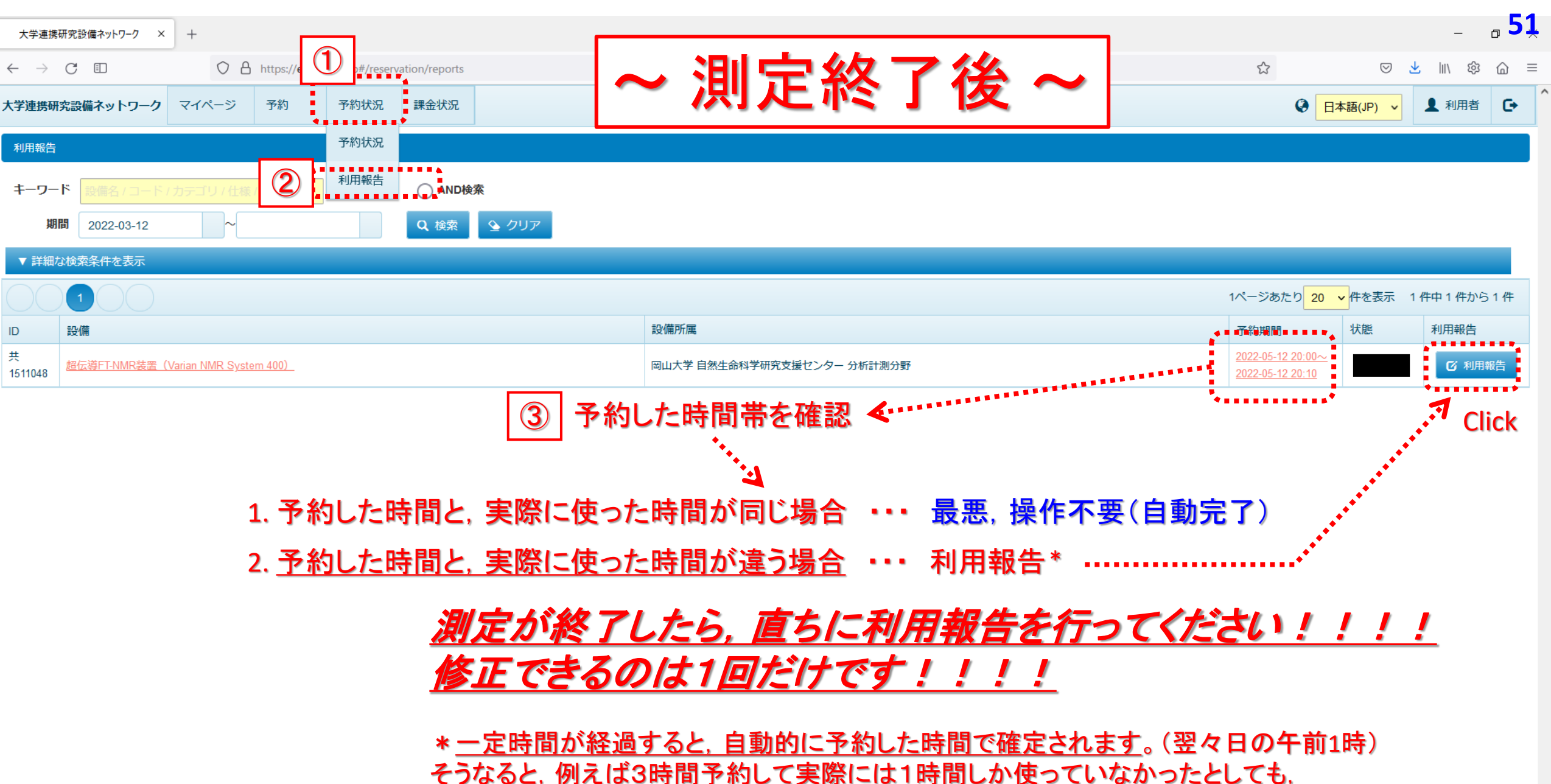

3時間分の料金が請求されます。2に該当する場合は、必ず利用報告をして下さい。

| 大学連携研究設備ネットワーク ×                                                                                                    | +     |                     |                     |                |                |                                 |                                            |                  |      |       |     |      |       |     |    |             | _        | <mark>ه 52</mark> | • |
|----------------------------------------------------------------------------------------------------|-------|---------------------|---------------------|----------------|----------------|---------------------------------|--------------------------------------------|------------------|------|-------|-----|------|-------|-----|----|-------------|----------|-------------------|---|
| $\leftarrow$ $\rightarrow$ G (                                                                                       | 08    | https:// <b>eqn</b> | net.jp/top#/reserva | tion/reports/1 | 511048/rep     | ort_index                       |                                            |                  |      |       |     |      |       | ٢   | ^7 |             | s l⊪\ ¢3 | `` @ =            | - |
| 大学連携研究設備ネットワーク                                                                                                    | マイページ | 予約                  | 予約状況                | 課金状況           |                |                                 |                                            |                  |      |       |     |      |       |     | (  | ● 日本語(JP) ∨ | 1 利用者    | G                 |   |
| 利用報告 ▶ 編集                                                                                                    |       |                     |                     |                |                |                                 |                                            |                  |      |       |     |      |       |     |    |             |          |                   |   |
|                                                                                                    |       |                     |                     |                |                |                                 |                                            | 利用内              | 内容   |       |     |      |       |     |    |             |          |                   |   |
|                                                                                                    |       |                     |                     | 予約<br>利用予算     | 期間 2<br>I区分* ; | 2022-05-12 20:00<br>運営費交付金 (残 · | ~ 2022-05-<br>199,920 円) <mark>~</mark> [] | 12 20:10<br>私費 🔒 | Clic | k     |     |      |       |     |    |             |          |                   |   |
|                                                                                                    |       | ¥                   | 间用開始                |                | 利              | 旧終了                             |                                            | 小計               |      | ••••• |     |      |       |     |    |             |          |                   |   |
|                                                                                                    |       | 2                   | 2022-05-12 20:      | 00             | 2              | 022-05-12 20:1                  | 10                                         |                  | ¥80  | 「変更」  |     | 削除   | + 課金道 | 自力口 |    |             |          |                   |   |
|                                                                                                    |       |                     | 課金タイトル              | 区分             |                | 単位                              | 単価 x コマ(数量                                 | )                | 固定料金 | 料金    |     |      |       |     |    |             |          |                   |   |
|                                                                                                    |       |                     | 学内自己測定料金            | (統一            | -)             | 5分                              | 40 x 2                                     |                  |      |       | ¥80 | ✔ 変更 | 画 削除  | :   |    |             |          |                   |   |
|                                                                                                    |       | *                   | 科金合計                |                | ¥              | 80                              |                                            |                  |      |       |     |      |       |     |    |             |          |                   |   |
| 料金 = 単価 × コマ (数量) コマ = 使用期間合計 / 単位「時間」 数量 = 単位「その他」の場合の数量<br>単位「日」の固定料金は、課金タイトルの単位が「日」の場合のみ適用されます 数量 = 単位「その他」の場合の数量 |       |                     |                     |                |                |                                 |                                            |                  |      | 1     |     |      |       |     |    |             |          |                   |   |
|                                                                                                    |       |                     |                     |                |                |                                 |                                            | 通信               | 欄    |       |     |      |       |     |    |             |          |                   |   |
|                                                                                                    |       |                     |                     | 遥              | 信欄             |                                 |                                            |                  |      |       |     | h.   |       |     |    |             |          |                   |   |

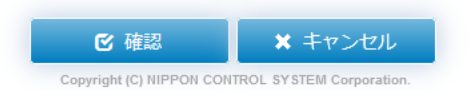

| 大学連携研究設備ネットワーク ×               | +                                                                                                    |                  | -             | <mark>۵ 53</mark> |
|--------------------------------|----------------------------------------------------------------------------------------------------|------------------|---------------|-------------------|
| $\leftarrow$ $\rightarrow$ C ( | 🗘 A https://eqnet.jp/top#/reservation/approval/-1/edit?reservation_id=1511048&bill_start_at=2022-05-12+20%3A00&bill_end_at=2022-05-12+20%3A10&bill_uid=24d8ce18-8edb-49cc-a6fd-c7adbbaf366 | $\odot$          | <u>≁</u> III\ | ‡ @ ≡             |
| 大学連携研究設備ネットワーク                 | マイページ予約 予約状況 課 1 宇際に体田」た時間に修正する                                                                                                    | ● 日本語(JP)      ✓ | 1 利用          | 者 🕞               |
| 利用料金                           |                                                                                                    |                  |               |                   |
|                                | 使用期間 2022-05-12 20:00 ~ 2022-05-12 20:35                                                                                                    |                  |               |                   |
|                                | ② "登録"をクリック → → → → → → → → → → → → → → → → → → →                                                                                                    |                  |               |                   |

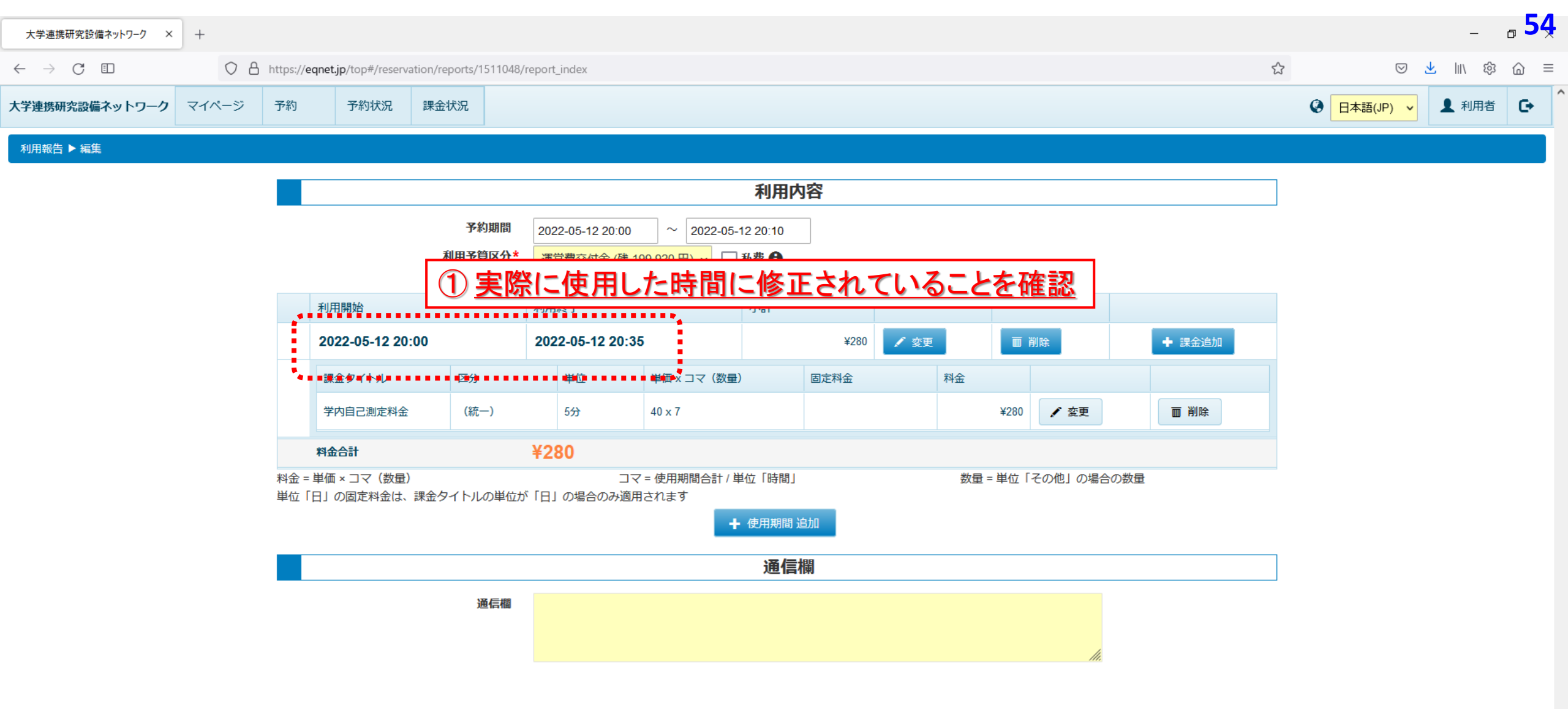

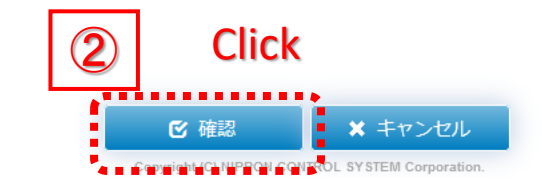

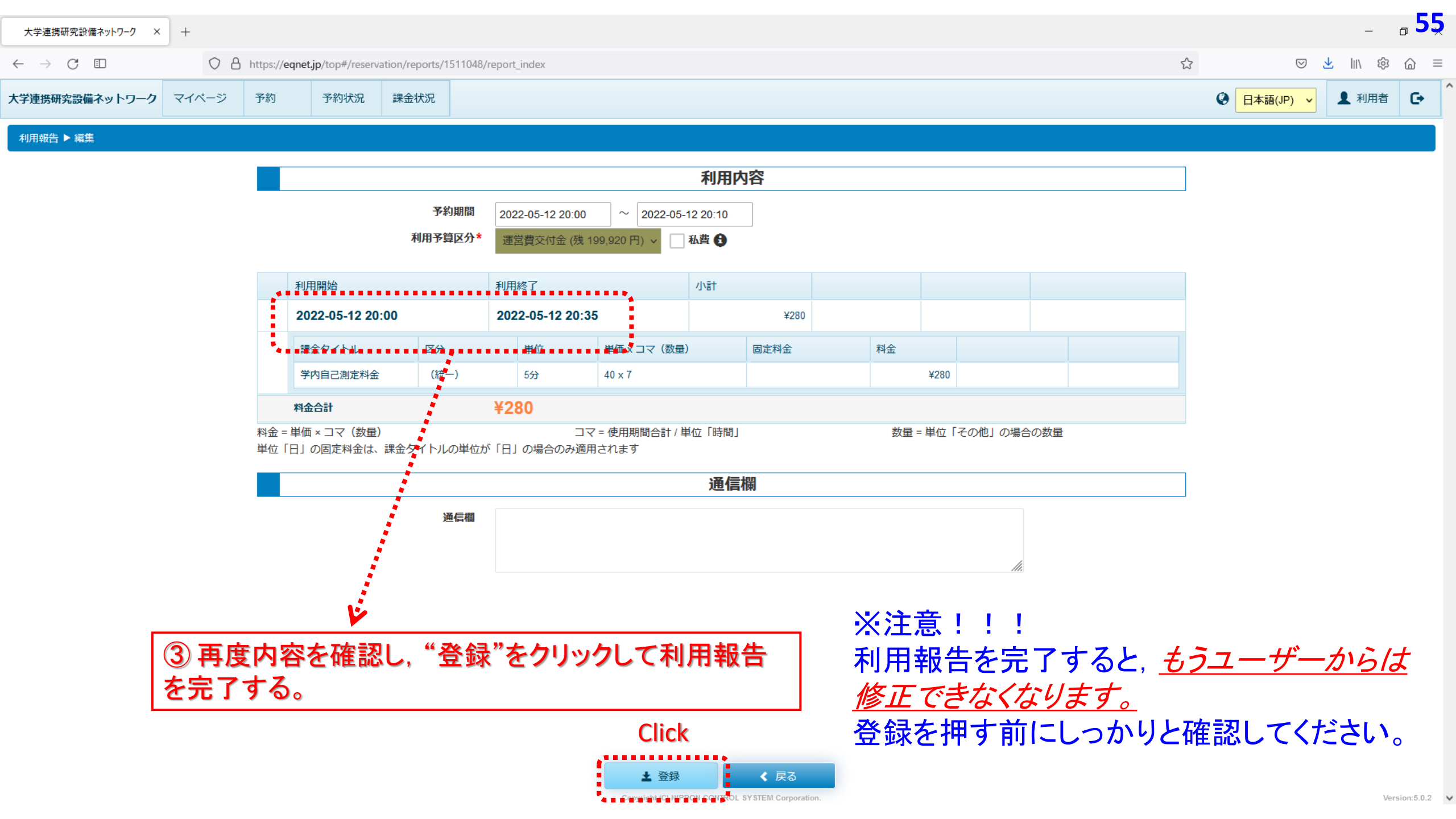

## 操作練習のお願い

## 超電導FT-NMR装置(Varian NMR System 400) コラボ棟の400 MHz-NMR

|                                                                                  |                                                  |                                                                             | ·                                      |
|----------------------------------------------------------------------------------|--------------------------------------------------|-----------------------------------------------------------------------------|----------------------------------------|
| 超伝導FT-NMR装置 (Varian NMR System 400) 国学企 核磁気共鳴装置 (NMR) -400MHz                    | NMR装置                                            | 岡山大学 自然生命科学研究支援センター 分析計測分野                                                  | 門田 功                                   |
| 5/16 ~ 6/26 <u>設備NW予約システムの操作練習用</u> と                                            | して開放中です                                          | **********                                                                  | ************************************** |
| 練習として, <u>以下の操作を各1回以上</u> 必ず行ってくださし                                              | , ۱ <sub>0</sub>                                 |                                                                             |                                        |
| ✓ •利用資格申請                                                                        | ★注意!!                                            | *****                                                                       |                                        |
| •予約 操作<br>•予約時間を変更する(長くする, 短くする)操作<br>•予約をキャンセルする操作                              | * 岡山大学で検索<br>必ず, 設備管理者<br>行って下さい。菅先<br>置は,本件とは別様 | すると400MHz-NMRが3台表示さ<br><u>者:門田先生の装置</u> で予約操作の<br>き生, 三浦先生のお名前が表示され<br>幸です。 | れますが,<br><mark>)練習</mark> を<br>っている装   |
| <ul> <li>・利用報告 操作</li> <li>使用時間が予約時間よりも短い場合</li> <li>使用時間が予約時間よりも長い場合</li> </ul> | *設備NWでの, 6,<br>す。6月一杯は, 機<br>行ってください。            | /26 までの予約分はあくまで操作約<br>器の予約は従来通りアルバトロス                                       | 東習用で<br>を用いて                           |

# 操作方法についてさらにご質問がある方

Zoom等による画面共有を行いながらの説明にも対応致します。

お気軽に、分析計測分野にまでご連絡ください。

お問合せ先 kikibun@okayama-u.ac.jp